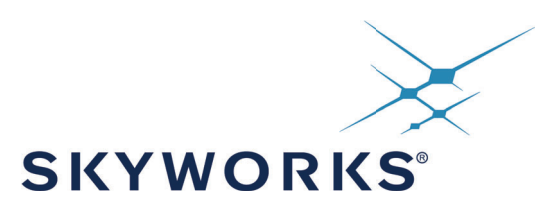

# UG459: Si83xx SPI Motherboard User Guide

# Introduction

This User Guide explains the features of the Si83xx SPI Motherboard, DCs (daughtercards), I/O, and accompanying software - the Skyworks Industrial I/O Control Panel. Together, this hardware and software system enable the user to evaluate Skyworks' Si834x and Si838x Industrial I/O products by leveraging their SPI daisy chain capabilities.

The motherboard comes with one of three different daughtercard options: Si834xSRC SPI DC, Si834x SNK SPI DC, or the Si838x SPI DC. These stackable daughtercards allow the user to serially connect up to four devices at a time. The Skyworks Industrial I/O Control Panel runs on a host PC and interfaces with the motherboard and target devices via USB connection.

Each Si834x DC comes equipped with four output channels that meet IEC 61131-2 requirements for 0.5 A outputs, and each Si838x DC comes equipped with eight input channels that meet IEC 61131-2 requirements for input channels. More information on these parts can be found in the Si834x data sheet and Si838x data sheet.

# **EVB Contents**

- Si83xx SPI Motherboard
- One or more of the following daughtercards:
   Si834xSRC SPI DC
  - Si834xSNK SPI DC
  - Si838x SPI DC
- Micro-USB cable
- 24 V, 2.1 A power supply with universal adapters
- Stackable through-hole connectors that enable SPI daisy-chaining
- Pluggable output terminal blocks
- Reverse supply protection
- Supply overvoltage protection
- Output channel surge protection (Si834x DCs)
- IEC 61131-2 compliant output channels (Si834x DCs)

- IEC 61131-2 compliant input channels (Si838x DCs)
- Test points and LED indicators for simple evaluation
- Skyworks Industrial I/O Control Panel software for intuitive device control

# **Ordering Information**

Motherboard and daughtercard:

- Si83408ADA-KIT
- Si83418ADA-KIT
- Si8380S-KIT

Daughtercard only:

- Si83408ADA-DC
- Si83418ADA-DC
- Si8380S-DC

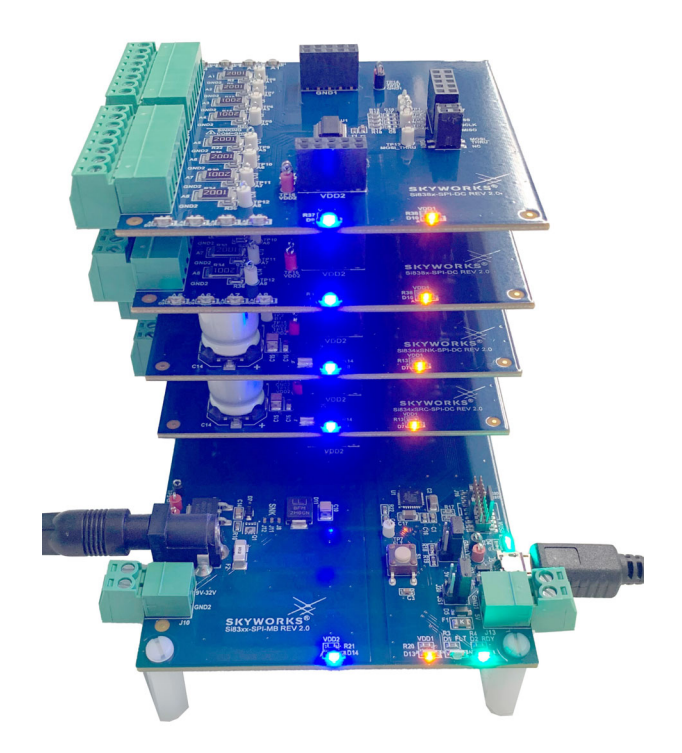

Figure 1. Si83xx SPI Motherboard and Daughtercards

# 1. System Overview

The Si83xx SPI Motherboard (MB) and Daughtercard (DC) system can be broken down into three main parts: the daughtercards, the motherboard, and the software GUI. The GUI will receive user input, interface with the device stack (comprising 1 to 4 DCs), and display register data and device statuses for the user. The high-level system block diagram can be seen in the following figure.

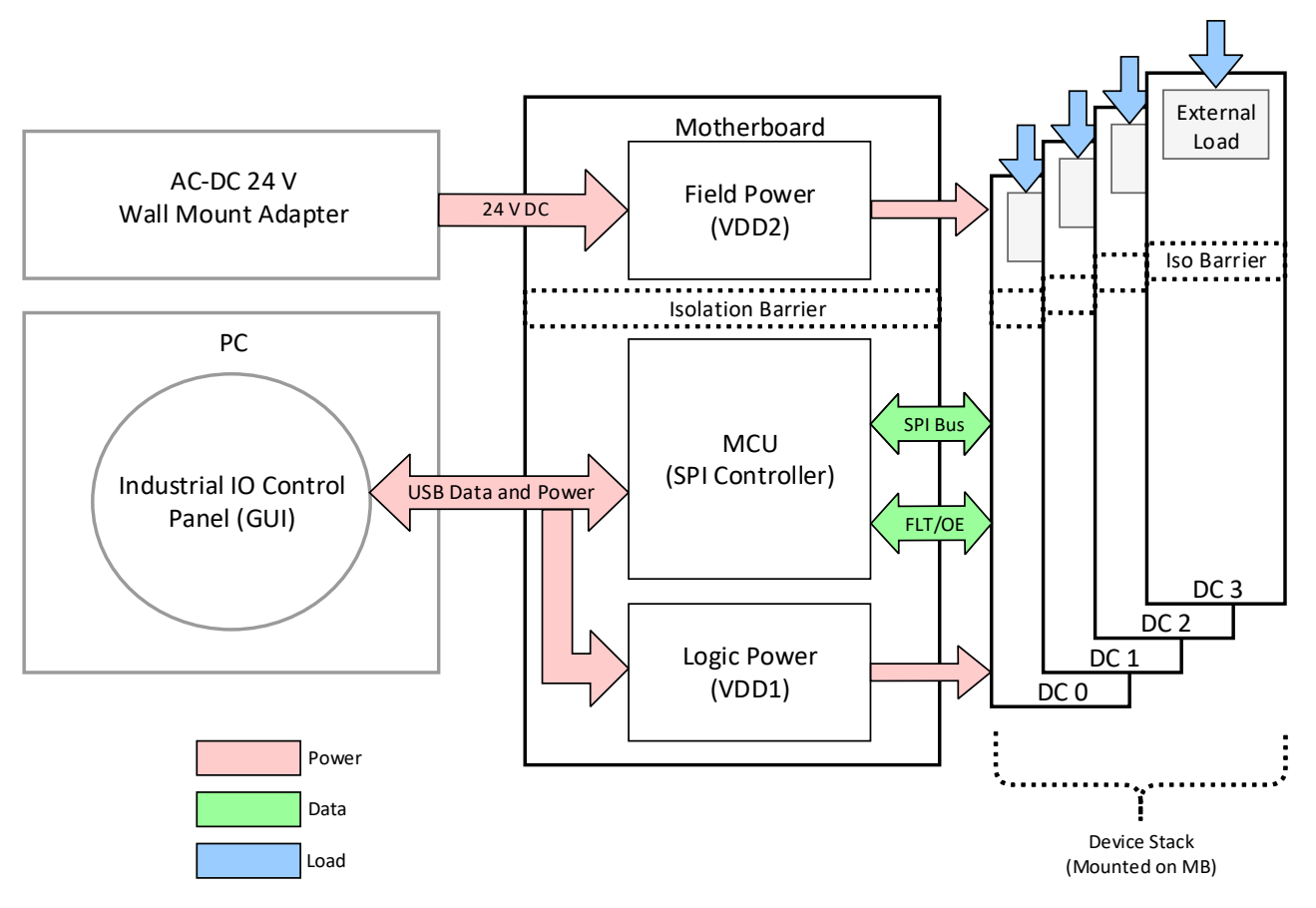

Figure 2. System Block Diagram

The system contains two isolated power domains: a low-voltage logic side and a high-voltage field side. The low-voltage domain is sourced externally by the USB 5 V connection and powers the onboard MCU and the logic side of the Si83xx devices in the stack. The high-voltage domain is sourced externally by the 24 V wall wart PSU provided in the EVB kit. The field supply powers the field side of any Si834x devices in the stack, and it also provides a high-voltage source for direct connections to the Si838x field-side input channels. If desired, the user may provide their own logic supply (3.3 to 5 V) or field supply (9 to 32 V) using the J13 and J10 terminal blocks, respectively. Any loads connected to the Si838x input channels or the Si834x output channels must also be connected externally, as no loads are provided on the daughtercards. For full instructions on how to configure the hardware, see "2. Hardware Configuration" on page 4.

The Industrial I/O Control Panel is a Python-based graphical user interface (GUI) that must be installed and run on a computer running the Windows 10 operating system. This program was designed to control the Si83xx SPI MB and up to 4 DCs (minimum 1). The USB connection from the PC to the MB provides logic power to the board and a virtual COM port (VCP) for transacting data between the software and the controller. Detailed instructions on how to install, run, and operate the software program can be found in "3. Getting Started with the Skyworks Industrial I/O Control Panel" on page 11.

The MCU on the motherboard is an 8-bit MCU that functions as a USB to SPI bridge. The MCU receives USB commands from the Control Panel that are converted into 3-byte SPI packets and sent to the device stack. These SPI packets utilize 4 wires – SCLK, NSS, MOSI, and MISO – and are comprised of a control byte, address byte, and data byte. Data is sent from the MCU to device 0 first, then daisy-chained to each subsequent device by replacing the MOSI signal with MOSI-thru. The output enable (OE) pin is driven to all devices in the stack simultaneously. All Si834x fault (FLT) outputs are wire OR'ed together and sensed on a single input pin of the controller.

# 2. Hardware Configuration

The Si83xx-SPI-MB EVB motherboard (MB) was designed to evaluate the SPI functionality of different daughtercards (DCs) including the Si838x and Si834x ICs through the J1–J4 headers. Up to four different DCs can be attached to the motherboard. The following daughtercards are available for evaluation:

- Si834xSRC-SPI-DC
- Si834xSNK-SPI-DC
- Si838x-SPI-DC

Any combination of Si834x and Si838x DCs may be placed in the stack during evaluation. At least one DC **Note:** must be used at all times, and a maximum of four DCs may be used at one time. The Si838x DCs must always be placed on top of any Si834x DCs in the stack.

The motherboard contains two domains: a supply for the low-voltage logic side which also powers the microcontroller, and a high-voltage field side. The two domains are separated by an isolation barrier. Each power rail is led through the connectors to the daughtercards; therefore, power should be supplied only to the motherboard.

# 2.1. Microcontroller Domain (VDD1)

On the logic side, there are two different options to supply power to the microcontroller. It can be done by:

- Connecting a micro-USB cable through the J5 micro-USB connector, or by
- Connecting a bench power supply unit through the J13 plug

The voltage of VDD1 must be between 3.6 V and 5.25 V. In order to interact with the GUI, a micro-USB cable *must* be connected to the MB at all times.

The jumpers on J17 and J20 must be aligned with the source of power: If micro USB connector J5 is used, the jumpers need to be in position 1-2, while if the external connector J13 is used, both of the jumpers should be set to position 3-4.

The two possible power supply and jumper configurations regarding the above-mentioned setups are shown in the following table:

| Power Source        | Connector | J17 and J20 Position | Acceptable Voltage Range |  |
|---------------------|-----------|----------------------|--------------------------|--|
| +5 V from USB cable | J5        | Pin 1-2              | 5 V                      |  |
| Bench Power supply  | J13       | Pin 3-4              | 3.6 ~ 5.25 V             |  |

#### Table 1. Power Supply and Jumper Configurations

# 2.2. Field Domain (VDD2)

There are also two different options for supplying power to the output side. These are:

- Connecting a bench power supply unit through the J10 plug, or
- Connecting an adapter through the J14 DC barrel jack

The voltage of VDD2 must be between 9 V and 32 V.

# 2.3. LED Indicators

There are various visual indicator LEDs on both the MB and DCs. The following sections gives a quick description about these LEDs for each board in the kit:

#### Si83xx-SPI-MB

- D13: orange visual indicator of the VDD1 power rail
- D14: blue visual indicator of the VDD2 power rail
- D4: green visual indicator of the USB connection
- D1: red visual indicator of the fault pin (FLT)
- D2: green visual indicator of the ready pin (RDY)

Figure 3 shows the connectors and the indicator LEDs on the Si83xx-SPI-MB Rev 2.0.

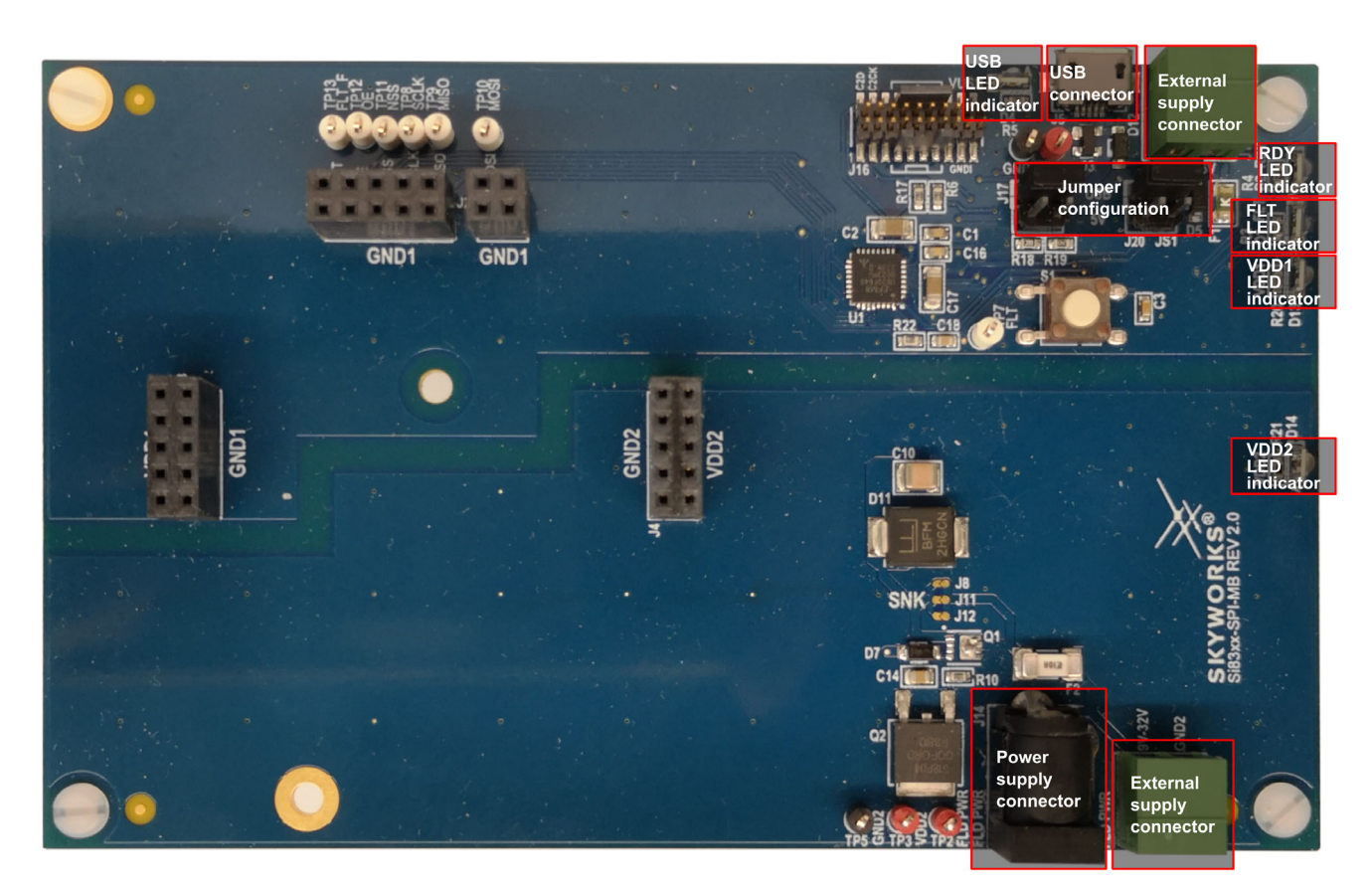

Figure 3. Si83xx-SPI-MB Rev 2.0 Connectors and LED Indicators

#### Si838x-SPI-DC

- D10: orange visual indicator of the VDD1 power rail
- D9: blue visual indicator of the VDD2 power rail
- D1 to D8: yellow visual indicators of the eight different input channels

Figure 4 shows the connectors and the indicator LEDs on the Si838x-SPI-DC Rev 2.0 Daughtercard.

|                  | A1-A4 channel                                                                                                    |                          |                                                                                                    |
|------------------|----------------------------------------------------------------------------------------------------|--------------------------|----------------------------------------------------------------------------------------------------|
|                  | $\begin{array}{c} \text{AT} \\ 1002 \\ \text{CND2} \\ \text{R6} \\ \text{CND2} \\ \text{R6} \\ \text{R2} \\ \text{R10} \\ \text{R10} \\ $ | P VDD1                   | TP14<br>YDDA<br>YDDA<br>YDDA<br>YDDA<br>TP15<br>GND1                                                                      |
| A1-A8<br>Channel | A3<br>CND2<br>R15<br>R17<br>A4<br>CDD1<br>CD2<br>R15<br>R17<br>A3<br>CD1<br>CD2<br>R15<br>R17<br>CD2<br>R15<br>R17<br>CD2<br>R17<br>CD2<br>R17<br>CD2<br>CD2<br>R17<br>CD2<br>CD2<br>CD2<br>CD2<br>CD2<br>CD2<br>CD2<br>CD2                                                                                                    | UI<br>                   | R13 C10 TP1<br>MISO<br>FLT<br>CT<br>FLT<br>CF<br>FLT<br>CE<br>NSS<br>FLT<br>CE<br>NSS<br>SCLK<br>R17 C8<br>SCLK<br>R18 C9 |
| connectors       | A5 ZUDI X E5<br>GND2 R22 2 X 5<br>GND2 R26 R22 X 5<br>GND2 R30 R26 A5<br>GND2 R30 R26 A5<br>GND2 R30 R26 A5<br>GND2 R30 R26 A5<br>GND2 R30 R26 A5<br>GND2 R30 R26 A5<br>GND2 R30 R26 A5<br>GND2 R30 R26 A5<br>GND2 R30 R26 A5<br>GND2 R30 R26 A5<br>GND2 R30 R26 A5<br>GND2 R30 R26 A5<br>GND2 R30 R36 A5<br>GND2 R36 A5<br>GND2 FND2 FND2 FND2 FND2 FND2 FND2 FND2 F                                                                                                    |                          | TP13 2 MOSI<br>MOSI_THRU                                                                                                  |
|                  | A7 2001 E<br>GND2 R34 E<br>A8 1002 E<br>GND2 C<br>GND2 E<br>GND2 E<br>A A<br>A8 A<br>A<br>A<br>A<br>A<br>A<br>A<br>A<br>A<br>A<br>A<br>A<br>A<br>A<br>A<br>A                                                                                                    | TP172 J9 GND2            | SKYWORKS®<br>Si838x-SPI-DC REV 2.0                                                                                        |
|                  | A5-A8 channel                                                                                                    | VDD2<br>LED<br>indicator | VDD1<br>LED<br>indicator                                                                                                  |

Figure 4. Si838x-SPI-DC Rev 2.0 Connectors and LED Indicators

Although the Si838x-SPI-DC has a VDD2 indication LED, this voltage rail is not used on the daughtercard. As this is designed to be a PLC input device, power is provided to each channel input by an external source.

#### Si834xSRC-SPI-DC

- D7: orange visual indicator of the VDD1 power rail
- D8: blue visual indicator of the VDD2 power rail
- D1: red visual indicator of the fault pin (FLT)
- D2-D5: green visual indicators of the four different output channels in sourcing configuration

Figure 5 shows the connectors and the indicator LEDs on the Si834xSRC-SPI-DC Rev 2.0 Daughtercard.

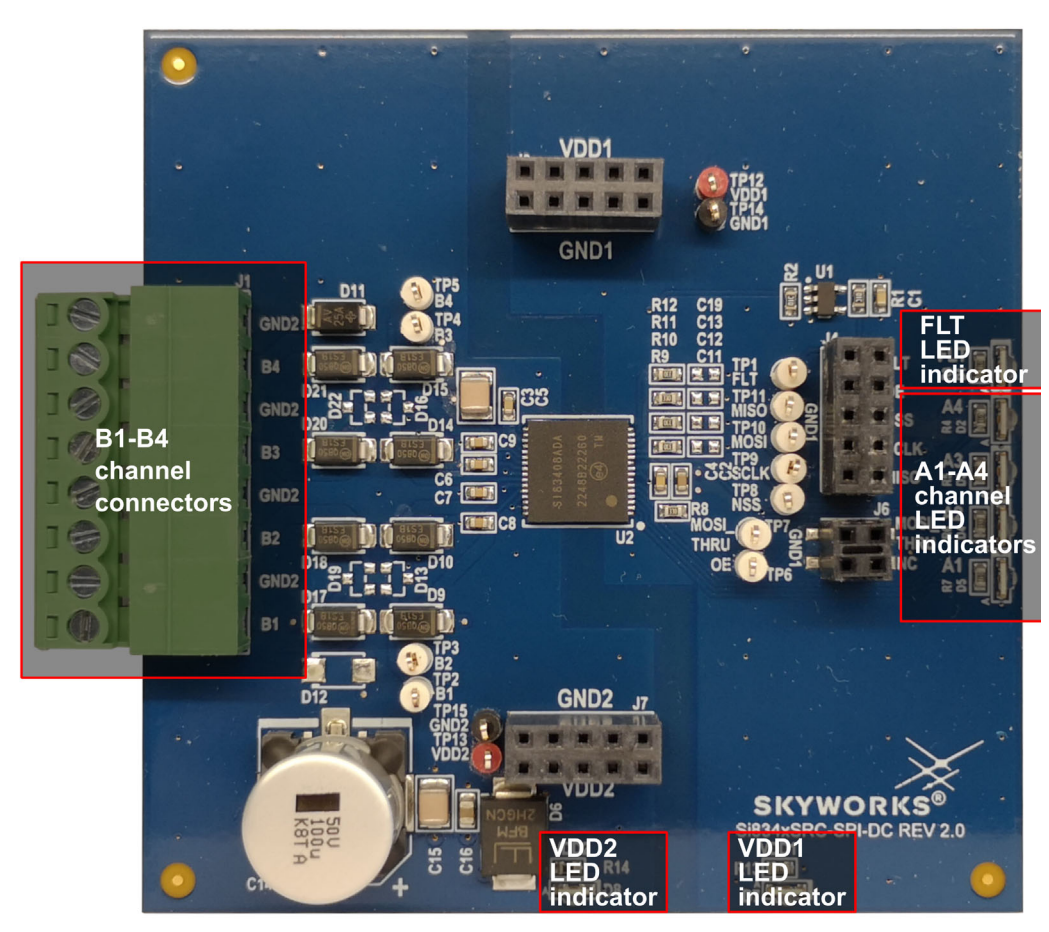

Figure 5. Si834xSRC-SPI-DC Rev 2.0 Connectors and LED Indicators

#### Si834xSNK-SPI-DC

- D7: orange visual indicator of the VDD1 power rail
- D8: blue visual indicator of the VDD2 power rail
- D1: red visual indicator of the fault pin (FLT)
- D2 to D5: green visual indicators of the four different output channels in sinking configuration

Figure 6 shows the connectors and the indicator LEDs on the Si834xSNK-SPI-DC Rev 2.0 Daughtercard.

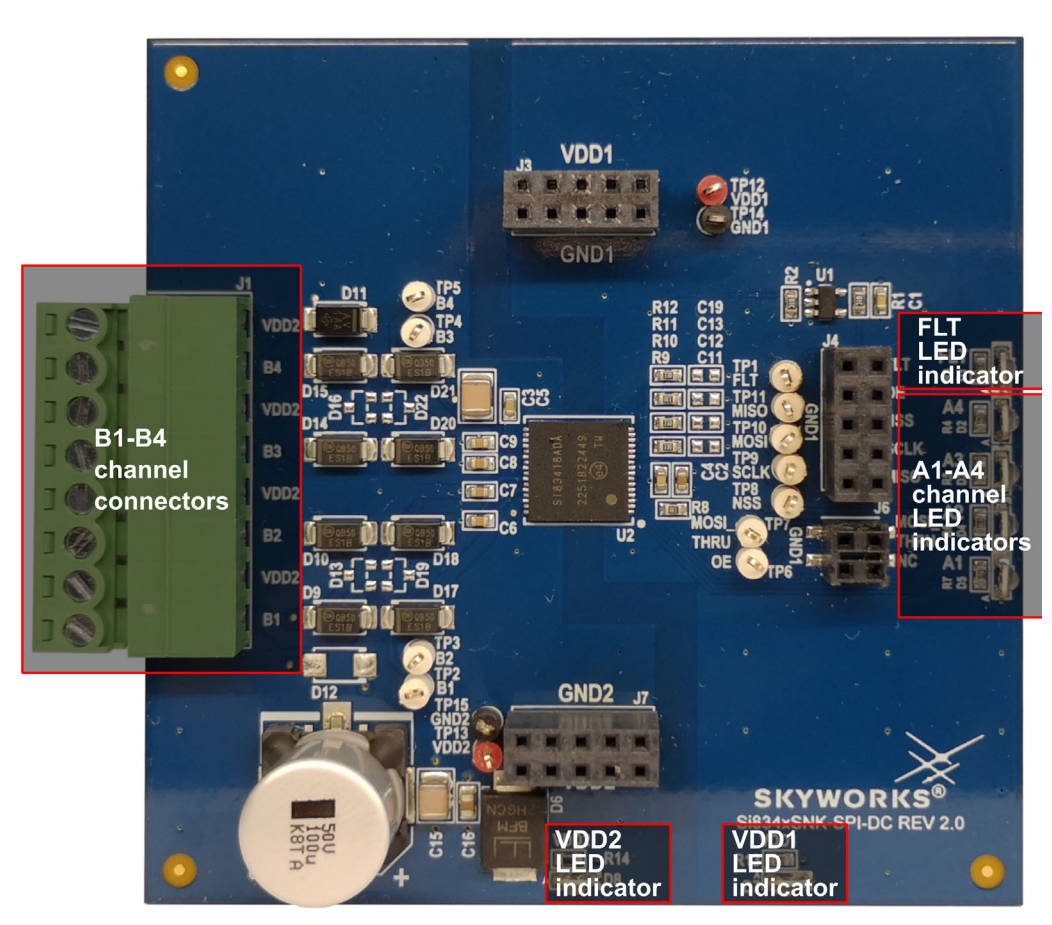

Figure 6. Si834xSNK-SPI-DC Rev 2.0 Connectors and LED Indicators

It is important to note that the fault signal of all DCs are connected together using open-drain buffers and fed to MB. Therefore, this LED indicates a fault on any of the DCs. The Si838x devices do not have a fault output, so this indicator (and the one on the MB) will only be present when Si834x DCs are used.

# 2.4. Load Configurations

The following figures show how to configure Si838x-SPI-DC as a PLC Input Module as well as typical load configurations for the Si834x-SPI-DC Rev 2.0 Daughtercards. For further details, please refer to the corresponding user guides: "UG206: Si838xISO-EVB User's Guide" and "UG390: Si834x-EVB User Guide".

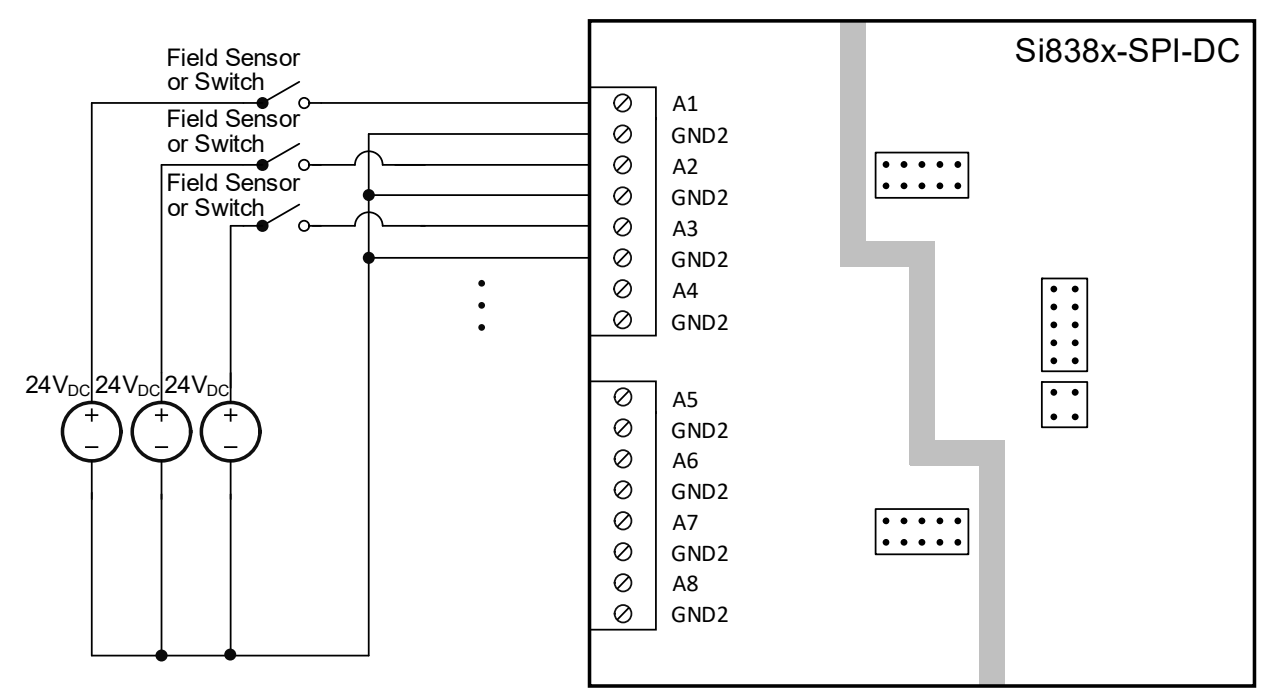

Figure 7. Si838x-SPI-DC Rev 2.0 Input Configuration

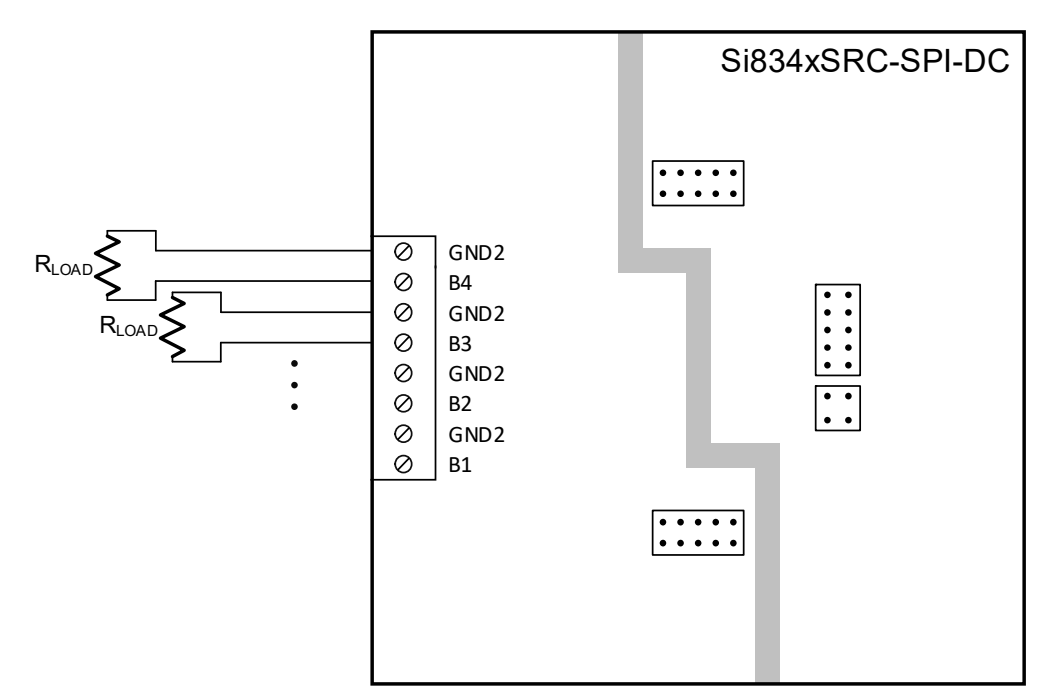

Figure 8. Si834xSNK-SPI-DC Rev 2.0 Connectors and LED Indicators

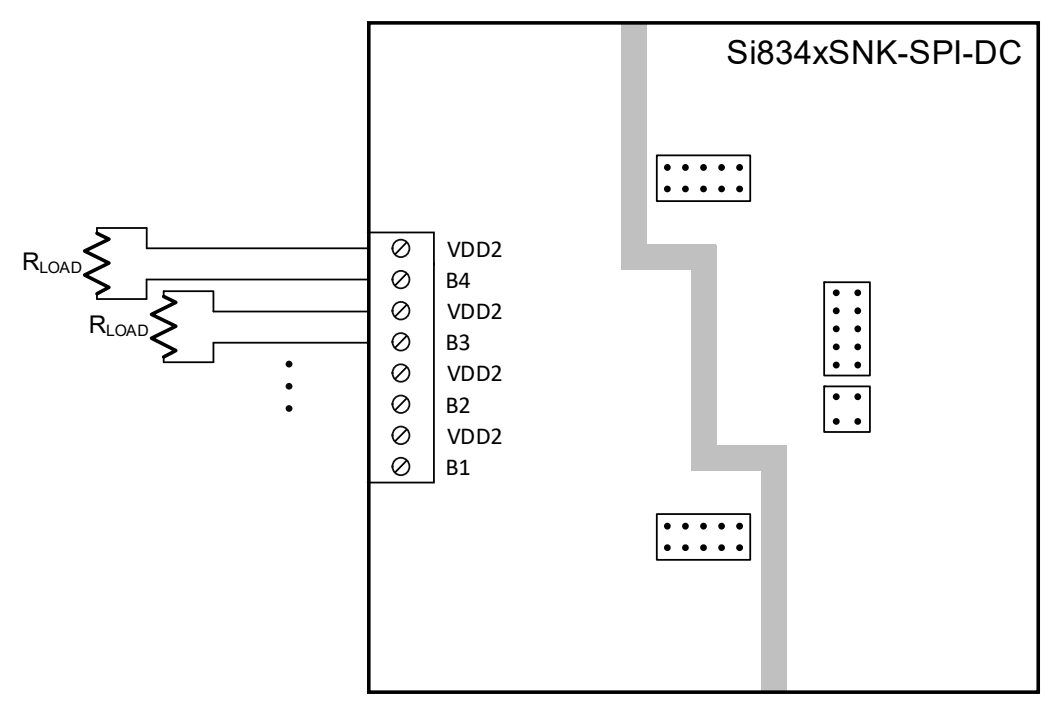

Figure 9. Si834xSRC-SPI-DC Rev 2.0 Connectors and LED Indicators

# 3. Getting Started with the Skyworks Industrial I/O Control Panel

The Si83xx SPI motherboard (MB) and daughtercard (DC) system comes with a downloadable software program called the Skyworks Industrial I/O Control Panel, or simply "Skyworks IICP". This program is only compatible with the Windows 10 operating system at this time. The program provides a GUI interface to the Si83xx Industrial I/O isolator devices contained in the device stack. The Si83xx product family, which consists of the Si834x Isolated Smart Switch devices and Si838x Bipolar Digital Input devices, are enabled with the SPI daisy chain capability. This feature allows the SPI controller to interface with multiple devices (up to 16 of the Si838x and up to 32 of the Si834x) utilizing a single SPI bus.

In this way, the MCU on the Si83xx SPI MB interfaces with up to four devices in the device stack simultaneously and provides constant feedback to the GUI for user interaction.

# 3.1. GUI Installation

In order to install the Skyworks Industrial I/O Control Panel (the "software" or "program"), navigate to the Si83xx-SPI-MB Portfolio page and download the skyworks\_licp\_setup.zip file. Extract the contents of the file to your hard drive, and run the Skyworks\_Industrial\_IO\_setup.exe file, clicking "Yes" if prompted, whether or not you wish to run the program. Click "Next" through the prompts, modifying the installation settings as desired. Uncheck the "Launch.." checkbox on the last step, then click "Finish".

### 3.2. USB Driver Installation

Before continuing with setup, ensure that the Silicon Labs CP210x Universal Windows Driver has been installed. The driver can be downloaded from this website. Once the driver is installed, the PC must be restarted.

### 3.3. Configure App to Run as Administrator

If the program was installed in the default directory of "C:\Program Files (x86)\Skyworks\", then you will need to run it with administrator privileges in order to use all of the features of the program. You can set the program to run as administrator by default. To do this, navigate to the installation folder, right click on the "Skyworks Industrial I/O Control Panel.exe", and click Properties.

1. Navigate to the installation folder and find the executable file. Right click the .exe and click Properties.

| Jeneral     | Compatibility                          | Security                   | Details               | Previous Versions     |  |
|-------------|----------------------------------------|----------------------------|-----------------------|-----------------------|--|
| If this pro | ogram isn't worki<br>the compatibility | ng correctly<br>troublesho | / on this ve<br>oter. | rsion of Windows, try |  |
| Run         | compatibility tro                      | ubleshoote                 | er                    |                       |  |
| How do      | I choose compa                         | tibility settir            | ngs manua             | illy?                 |  |
| Comp        | atibility mode                         |                            |                       |                       |  |
| Ru          | in this program in                     | compatibi                  | lity mode f           | or:                   |  |
| Wind        | lows 8                                 |                            |                       | $\sim$                |  |
|             |                                        |                            |                       |                       |  |
| Setting     | js<br>ducod color mor                  | do                         |                       |                       |  |
| 2 Lin       |                                        | ue                         | 1                     |                       |  |
| O-DIL       | (256) COIOF                            | v                          |                       |                       |  |
| Ru          | in in 640 x 480 sci                    | reen resolu                | tion                  |                       |  |
|             | sable fullscreen (                     | optimization               | ıs                    |                       |  |
| Ru          | in this program a                      | s an admin                 | istrator              |                       |  |
| Re          | gister this progra                     | am for resta               | irt                   |                       |  |
|             | Change high D                          | PI settings                |                       |                       |  |
|             |                                        |                            |                       |                       |  |
|             | Thenese estimate                       | tor all usor               |                       |                       |  |

Figure 10. Skyworks IICP Installation Directory

| 📕   🗹 📕 🖛   Mai                                                        | nage Skyworks Ind          | ustrial IO Control Panel | _          |               |
|------------------------------------------------------------------------|----------------------------|--------------------------|------------|---------------|
| File Home Share View Applicati                                         | ion Tools                  |                          |            | ~ ?           |
| $\leftarrow \rightarrow \checkmark \uparrow$ 📜 « Skyworks > Skyworks I | ndustrial IO Control Panel | ~                        | U 🔎 Search | n Skyworks In |
| Name                                                                   | Date modified              | Туре                     | Size       |               |
| configs                                                                | 6/22/2023 3:27 PM          | File folder              |            |               |
| icons                                                                  | 6/22/2023 3:44 PM          | File folder              |            |               |
| license                                                                | 6/22/2023 3:44 PM          | File folder              |            |               |
| logs                                                                   | 6/22/2023 3:27 PM          | File folder              |            |               |
| PyQt5                                                                  | 6/22/2023 3:44 PM          | File folder              |            |               |
| bz2.pyd                                                                | 6/22/2023 3:44 PM          | PYD File                 | 86 KB      |               |
|                                                                        | 6/22/2023 3:44 PM          | PYD File                 | 126 KB     |               |
|                                                                        | 6/22/2023 3:44 PM          | PYD File                 | 266 KB     |               |
| hashlib.pyd                                                            | 6/22/2023 3:44 PM          | PYD File                 | 65 KB      |               |
| Lzma.pyd                                                               | 6/22/2023 3:44 PM          | PYD File                 | 161 KB     |               |
| socket.pyd                                                             | 6/22/2023 3:44 PM          | PYD File                 | 80 KB      |               |
| ssl.pyd                                                                | 6/22/2023 3:44 PM          | PYD File                 | 154 KB     |               |
| 🔋 base_library.zip                                                     | 6/22/2023 3:44 PM          | Compressed (zipp         | 1,015 KB   |               |
| libcrypto-1_1.dll                                                      | 6/22/2023 3:44 PM          | Application extens       | 3,359 KB   |               |
| 🔊 libffi-7.dll                                                         | 6/22/2023 3:44 PM          | Application extens       | 33 KB      |               |
| libssl-1_1.dll                                                         | 6/22/2023 3:44 PM          | Application extens       | 683 KB     |               |
| python3.dll                                                            | 6/22/2023 3:44 PM          | Application extens       | 60 KB      |               |
| python39.dll                                                           | 6/22/2023 3:44 PM          | Application extens       | 4,421 KB   |               |
| README.txt                                                             | 6/22/2023 3:44 PM          | Text Document            | 3 KB       |               |
| select.pyd                                                             | 6/22/2023 3:44 PM          | PYD File                 | 30 KB      |               |
| di Skyworks Industrial IO Control Panel v1.0                           | 6/22/2023 3:44 PM          | Application              | 1,274 KB   |               |
| 📋 unicodedata.pyd                                                      | 6/22/2023 3:44 PM          | PYD File                 | 1,098 KB   |               |
| Uninstall.dat                                                          | 6/22/2023 3:44 PM          | DAT File                 | 19 KB      |               |
| 뤻 Uninstall.exe                                                        | 6/22/2023 3:44 PM          | Application              | 817 KB     |               |
| Uninstall_lang.ifl                                                     | 6/22/2023 3:43 PM          | IFL File                 | 3 KB       |               |
| 25 items 1 item selected 1.24 MB                                       |                            |                          |            |               |

2. Navigate to the Compatibility tab, check the "Run this program as an administrator" box, and click OK.

Figure 11. Skyworks IICP Properties Window

Once the installation process is complete, move on to the next section to learn how to connect the motherboard.

# 3.4. Connecting to the Motherboard

When running the Skyworks Industrial I/O Control Panel, you will be greeted with the home screen shown in Figure 12 below, also known as the "Main GUI View". This section provides an overview of the home screen and how to initialize a USB connection to the motherboard. The following sections and subsections will go into more detail about the various widgets and features within the program.

The Main GUI View will be relatively empty, as shown in Figure 12 below, before a motherboard is connected. To connect the motherboard, we will use the motherboard "widget", which is another name for the portion of the program dedicated to a particular interface. This term will be used throughout the following sections. The motherboard widget with markers is highlighted in purple.

| #⊭ Skyworks Industrial I/O Control Panel v1.0<br>File View Log Quick Start                                                            |                                       | - 🗆 X                                                                                 |
|----------------------------------------------------------------------------------------------------|---------------------------------------|---------------------------------------------------------------------------------------|
| Device 3: No Device Detected                                                                                                    | Register view disabled.               | Command Log:                                                                          |
| Device 2: No Device Detected                                                                                                    | Register view disabled.               |                                                                                       |
| Device 1: No Device Detected                                                                                                    | Register view disabled.               |                                                                                       |
| Device 0: No Device Detected                                                                                                    | Register view disabled.               | Clear Log Polling Settings Polling enabled [100-2000 ms] Polling period (ms): 200 7 8 |
| Motherboard:         Refresh         Connection : None           Disconnected         Pop-ups         All         Available Devices : | Refresh<br>VCP Device 3:<br>Device 2: | Si83xx Device List Motherboard Status None Device 1: None FLT: N/A VC: N/A OE: DIS    |

Figure 12. Motherboard Widget with Feature Markers

The MB widget has several features that will help you establish a USB connection to the motherboard, monitor the board's status, and more. Table 2 identifies and describes each of the eight highlighted features in Figure 12 above.

| Number | Feature                        | Description                                               |
|--------|--------------------------------|-----------------------------------------------------------|
| 1      | Connection status              | Displays whether motherboard is currently connected       |
| 2      | Pop-up checkbox                | Toggles pop-up notifications for MB widget                |
| 3      | Refresh all button             | Refreshes status of MB and all devices                    |
| 4      | VCP connection and device list | Displays current VCP connection and available devices     |
| 5      | Refresh VCP button             | Refreshes list of available VCP devices                   |
| 6      | Si83xx device list             | Displays all Si83xx devices currently connected to the MB |
| 7      | Motherboard status             | Displays "fault" and "valid config" status bits           |
| 8      | OE button                      | Toggles the "output enable" signal to the device stack    |

#### Table 2. Motherboard Widget Features

Before initiating the USB connection to the motherboard, first ensure that the board is configured properly as explained in "2. Hardware Configuration" on page 4. Once the board is configured properly and connected to the PC, click "Refresh VCP" to ensure that the board is detected. Click on the device list drop-down (#4) and find the "Silicon Labs CP210x USB to UART Bridge" and click on it. If pop-ups are enabled and the connection is established, a dialogue will open that says "Success!", and the connection status will change from "Disconnected" to "Connected". If the MCU does not appear in the drop-down list, return to 3.2. USB Driver Installation above and ensure that the correct USB driver is installed. Correct installation can be verified by navigating to Device Manager and confirming that "Silicon Labs CP210x USB to UART Bridge" is listed under Ports.

# 3.5. Using the Built-In Test Program

Once the software has loaded and the motherboard is connected, it is recommended to run the built-in test program to verify the functionality of the MB and DCs. Once the test program completes successfully, the user should be confident utilizing all features of the Skyworks Industrial I/O Control Panel.

# 3.5.1. Motherboard Test Program

Navigate to the Quick Start menu and click on Test Program to begin. If the hardware is configured improperly or polling is disabled, running the test program will result in a warning. The following list describes each possible warning and its meaning:

- 1. **Polling enabled**—No action required; this informs the user that polling was enabled for the test program.
- 2. No motherboard—Indicates that no MB is connected. Double-check that each step in "2. Hardware Configuration" on page 4 was followed correctly and verify that the "Motherboard:" status indicator in the MB widget

indicates "Connected" before trying again.

- 3. **No devices detected**—Indicates that no DCs were detected in the device stack. If this is correct, and only the MB is being tested, then click "Yes" and proceed. If there are DCs in the stack that did not get detected, then revisit 2. Hardware Configuration before trying again.
- 4. **Invalid config**—Indicates that the current stack configuration is invalid. Double-check that the instructions in the stack configuration note in 2. Hardware Configuration were followed to configure the stack properly, and then try again.

Once the test program is loaded, the Si83xx SPI MB Test Program window will open as shown in Figure 13. Verify that the "Si83xx Device List" in the upper righthand corner matches your device stack. Click "Begin" and choose "Yes" to initiate the test program. Follow the prompts for each step, using the buttons to navigate through the test program. Once the MB test program is complete, click "Finish" to move on to the test program for the first device in the stack.

| Si83                       | 3xx MB + DC                                   | Test Program                                                | Verify that the detected device stack<br>matches your configuration:<br>Si83xx Device List                       |
|----------------------------|-----------------------------------------------|-------------------------------------------------------------|----------------------------------------------------------------------------------------------------|
| Be                         | gin                                           | Exit                                                        | Device 3: 51838x Device 1: 51834x<br>Device 2: 51838x Device 0: 51834x                                           |
| Step 1                     |                                               |                                                             |                                                                                                    |
|                            | Si83xx MB T                                   | Test Program<br>Skip Exit                                   | Setup:<br>1. Ensure MB is connected via USB<br>2. Ensure 12-32V FLD PWR is present<br>3. Have a DMM for probing. |
| Step 2                     |                                               |                                                             |                                                                                                    |
| Ensure th                  | at the MB is con                              | nected to a PC via USE                                      | 3. Verify that D4 (VUSB, green) is on:                                                                           |
|                            | Back                                          | Next                                                        | Fail Test                                                                                                    |
| Ensure t                   | hat the MB is co<br>Back                      | onnected to 12-32V FLI<br>(VDD2, blue) is<br>Next           | D PWR via J10 or J14. Verify that D14<br>on:<br>Fail Test                                                        |
| Step 4                     |                                               |                                                             |                                                                                                    |
|                            | ,                                             | Verify that D13 (VDD1, a                                    | mber) is on:                                                                                                    |
|                            | Back                                          | Next                                                        | Fail Test                                                                                                    |
| Step 5<br>Ensure th<br>Ioa | at at least 1 daug<br>ds from the dev<br>Back | ghtercard is connected<br>rice stack (all open). Ve<br>Next | to the motherboard. Disconnect any<br>rify that D2 (RDY, green) is on:<br>Fail Test                              |
| Step 6                     |                                               |                                                             |                                                                                                    |
| o cop o                    |                                               |                                                             |                                                                                                    |

Figure 13. Si83xx SPI MB Test Program Window

#### 3.5.2. Si834x DC Test Program

Once the MB test program is complete, the test program will advance to the first device in the stack. If the Si834x DC is the next DC in the stack, the Si834x SPI DC Test Program window will open as shown in Figure 14. The "Device: x/y" counter at the top should reflect the position of the current device in the stack, with 1 being the first and 4 being the last (depending on how many DCs are connected).

Click "Begin" and choose "Yes" to initiate the Si834x SPI DC Test Program. Follow the prompts for each step, ensuring that the output channels toggle as indicated in the instructions. Once the Si834x test program is complete, click "Finish" to move onto the next device's test program.

| 518.         | 94x SPI DC Test Prog           | Begin                  | Device: 1/4<br>Skip  |                  | Setup:<br>1. Ensure the MB is connected via USB (.<br>2. Ensure that 12-32V FLD PWR is conne<br>3. Have a spare wire or alligator clip |
|--------------|--------------------------------|------------------------|----------------------|------------------|----------------------------------------------------------------------------------------------------|
| Step 1       |                                |                        |                      |                  |                                                                                                    |
|              | Ensure that the r              | notherboard is conn    | ected to a PC via    | USB. Verify tha  | at D7 is on (amber):                                                                                                    |
|              | Back                           | L I                    | Next                 |                  | Fail Test                                                                                                    |
|              | Dack                           | ]                      | ITEAL                |                  | Tairtest                                                                                                    |
| Step 2       |                                |                        |                      |                  |                                                                                                    |
|              | Ensure that the moth           | erboard is connected   | d to field power via | 1 J10 or J14. Ve | erify that D8 is on (blue):                                                                                                    |
|              | Back                           |                        | Next                 |                  | Fail Test                                                                                                    |
|              | Dack                           |                        | HEAL                 |                  | Tan rest                                                                                                    |
| Step 3       |                                |                        |                      |                  |                                                                                                    |
|              |                                | Turn on channel 1      | . Verify that D5 (g  | reen) turns on:  |                                                                                                    |
|              | Back                           | CH1: OFF               |                      | Next             | Fail Test                                                                                                    |
|              |                                |                        |                      |                  |                                                                                                    |
| Step 4       |                                |                        |                      |                  |                                                                                                    |
|              |                                | Turn on channel 2      | . Verify that D4 (g  | reen) turns on   |                                                                                                    |
|              | Back                           | CH2: OFF               |                      | Next             | Fail Test                                                                                                    |
| с. г         |                                |                        |                      |                  |                                                                                                    |
| Step 5       |                                |                        |                      |                  |                                                                                                    |
|              |                                | Turn on channel 3      | . Verify that D3 (g  | reen) turns on   |                                                                                                    |
|              | Back                           | CH3: OFF               |                      | Next             | Fail Test                                                                                                    |
| Step 6       |                                |                        |                      |                  |                                                                                                    |
|              |                                | Turn on shannel 4      | Verify that D2 (a    |                  |                                                                                                    |
|              |                                | rum on channel 4       | l l                  | leen) turns on   |                                                                                                    |
|              | Back                           | CH4: OFF               |                      | Next             | Fail Test                                                                                                    |
| Step 7       |                                |                        |                      |                  |                                                                                                    |
| Ensure chann | el 4 is still on. Use your spa | re wire/clips to short | t output B4 to GNI   | D2 for SRC bo    | ards or VDD2 for SNK boards. Verify that                                                                                               |
|              | (red) turns on; also verify    | r that D1 (FLT, red) o | on the MB turns on   | and D2 (RDY,     | green) on the MB turns off:                                                                                                    |

Figure 14. Si834x SPI DC Test Program Window

#### 3.5.3. Si838x DC Test Program

If the device being tested is an Si838x, the Si838x SPI DC Test Program window will open as shown in Figure 15 below. Click "Begin", and choose "Yes" to initiate the Si838x SPI DC Test Program. Follow the prompts for each step, ensuring that the register values change per the instructions. Once the test program is complete, click "Finish" to move on. Once the last device in the stack is tested, a dialogue box will appear with the results of each test program.

|         | Si838x SPI DC Test Program        | Device: 3/4                              | Setup:<br>1. Ensure the MB is connected via USB (J5)<br>2. Ensure that 12-32V ELD PWB is connected |
|---------|-----------------------------------|------------------------------------------|----------------------------------------------------------------------------------------------------|
|         | Previous Begin                    | Skip                                     | 3. Have a spare wire or lead connected to VD                                                       |
| Step 1  |                                   |                                          |                                                                                                    |
|         | Ensure that the motherboard       | i is connected to a PC via USB. Veri     | ty that D10 is on (amber):                                                                         |
|         | Васк                              | Next                                     | Fall lest                                                                                          |
| Step 2  | Ensure that the motherboard is co | onnected to field nower via . 110 or . 1 | 14. Verify that D9 is on (blue):                                                                   |
|         | Back                              | Next                                     | Fail Test                                                                                          |
|         | Duck                              | Heat                                     | Tun reac                                                                                           |
| Step 3  | Apply VDD2 (12-32V) to A          | 1 via J1 (do not use TP8). Verifv tha    | t D1 turns on (yellow):                                                                            |
|         | Back                              | Next                                     | Fail Test                                                                                          |
|         |                                   |                                          |                                                                                                    |
| step 4  | Apply VDD2 (12-32V) to A          | 2 via J1 (do not use TP7). Verify tha    | t D2 turns on (yellow):                                                                            |
|         | Back                              | Next                                     | Fail Test                                                                                          |
| iten 5  |                                   |                                          |                                                                                                    |
| nep 5   | Apply VDD2 (12-32V) to A          | 3 via J1 (do not use TP6). Verify tha    | t D3 turns on (yellow):                                                                            |
|         | Back                              | Next                                     | Fail Test                                                                                          |
| Step 6  |                                   |                                          |                                                                                                    |
|         | Apply VDD2 (12-32V) to A          | 4 via J1 (do not use TP5). Verify tha    | t D4 turns on (yellow):                                                                            |
|         | Back                              | Next                                     | Fail Test                                                                                          |
| Step 7  |                                   |                                          |                                                                                                    |
|         | Apply VDD2 (12-32V) to As         | 5 via J2 (do not use TP9). Verify tha    | t D5 turns on (yellow):                                                                            |
|         | Back                              | Next                                     | Fail Test                                                                                          |
| Step 8  |                                   |                                          |                                                                                                    |
|         | Apply VDD2 (12-32V) to A6         | i via J2 (do not use TP10). Verify the   | at D6 turns on (yellow):                                                                           |
|         | Back                              | Next                                     | Fail Test                                                                                          |
| Step 9  |                                   |                                          |                                                                                                    |
|         | Apply VDD2 (12-32V) to A7         | 7 via J2 (do not use TP11). Verify tha   | t D7 turns on (yellow):                                                                            |
|         | Back                              | Next                                     | Fail Test                                                                                          |
| Step 10 |                                   |                                          |                                                                                                    |

Figure 15. Si838x SPI DC Test Program Window

# 4. Using the Skyworks Industrial I/O Control Panel

Once the test program is complete, you will return to the home screen of the GUI. This section provides a walk-through of each program feature.

# 4.1. Navigating the Main GUI View

If the instructions in 3.4. Connecting to the Motherboard were followed correctly and the MB is connected, then the GUI will automatically detect the connected DCs and populate the window with the correct device widgets and their corresponding register view. Figure 16 shows what the updated Main GUI View will look like. The colored boxes and number markers designate the different features:

| 귀본 Skyworks Industrial I/O Co<br>File View Log Quick Sta | ntrol Panel v1.<br>rt | .0 1              |                          |                                                 |                                                           |                                                        |           | 3              |                      | <b>4</b> - • ×                                                                                                    |
|----------------------------------------------------------|-----------------------|-------------------|--------------------------|-------------------------------------------------|-----------------------------------------------------------|--------------------------------------------------------|-----------|----------------|----------------------|----------------------------------------------------------------------------------------------------|
|                                                          |                       |                   | DBNC Delay (             | All Channels)                                   | DBNC Mode (A                                              | Il Channels)                                           | ADDR      | NAME           | DATA                 |                                                                                                    |
| 2 Device 3: Si83<br>Digital Input Device                 | 8x                    | Refresh<br>Device | DBNC Delay:              | None (0 ms)     Fast (10 ms)     Medium (30 ms) | BNC Mode:                                                 | Deglitch Filter<br>Low-pass Filter                     | ×00       | CHAN_STATUS    | x00                  | Command Log:                                                                                                    |
| 8 Channels                                               |                       | Pop-ups           | Č                        | ) Slow (100 ms)                                 | 0                                                         | Blanking Filter                                        | ×01       | DBNC MODEO     | ×00                  | GUI inputs will be translated to SPI data here                                                                                                    |
|                                                          |                       | Input C           | hannel Status and Debou  | ince Control                                    |                                                           |                                                        |           | 00110_00000    |                      |                                                                                                    |
| CH Status: CH1: OFF                                      | CH2: OF               | F CH3: OF         | F CH4: OFF               | CH5: OFF CH6: OFI                               | F CH7: OFF                                                | CH8: OFF                                               | ×02       | DBNC_MODE1     | x00                  |                                                                                                    |
| DBNC Mode: Deglitch                                      | Deglitch              | ✓ Deglitch        | ✓ Deglitch ✓ E           | Deglitch V Deglitch                             | ✓ Deglitch ✓                                              | Deglitch 🗸                                             | ×03       | DBNC_DLY0      | ×00                  |                                                                                                    |
| DBNC Delay: Oms                                          | Oms                   | √ 0 ms            | $\vee$ 0 ms $\vee$ 0     | ) ms v Oms                                      | ✓ 0 ms                                                    | 0 ms 🗸 🗸                                               | ×04       | DBNC_DLY1      | ×00                  |                                                                                                    |
|                                                          |                       |                   | DBNC Delay (             | All Channels)                                   |                                                           | Il Channels)                                           | ADDR      | NAME           | DATA                 |                                                                                                    |
| Device 2: Si83                                           | 8x                    | Refresh           |                          | None (0 ms)                                     |                                                           | Deglitch Filter                                        | ADDIK     |                | DAIA                 |                                                                                                    |
| Digital Input Device                                     | e                     | Device            | DBNC Delay:              | Medium (30 ms) D                                | BNC Mode:                                                 | Low-pass Filter                                        | ×00       | CHAN_STATUS    | x00                  |                                                                                                    |
| 8 Channels                                               |                       | Pop-ups           | C                        | ) Slow (100 ms)                                 | 0                                                         | Blanking Filter                                        | x01       | DBNC_MODE0     | x00                  |                                                                                                    |
|                                                          |                       | Input C           | hannel Status and Debou  | ince Control                                    |                                                           |                                                        |           |                |                      |                                                                                                    |
| CH Status: CH1: OFF                                      | CH2: OF               | F CH3: OF         | F CH4: OFF               | CH5: OFF CH6: OF                                | F CH7: OFF                                                | CH8: OFF                                               |           | DBINC_MODEI    |                      |                                                                                                    |
| DBNC Mode: Deglitch                                      | Deglitch              | ✓ Deglitch        | $\sim$ Deglitch $\sim$ D | Deglitch v Deglitch                             | ✓ Deglitch ✓                                              | Deglitch $\vee$                                        | ×03       | DBNC_DLY0      | x00                  |                                                                                                    |
| DBNC Delay: 0 ms                                         | Oms                   | ∨ 0 ms            | $\sim$ 0 ms $\sim$ 0     | ) ms 🗸 O ms                                     | ✓ 0 ms                                                    | 0 ms 🗸 🗸                                               | x04       | DBNC_DLY1      | x00                  |                                                                                                    |
|                                                          |                       |                   |                          | Fault Contro                                    |                                                           |                                                        | ADDR      | NAME           | DATA                 |                                                                                                    |
| Device 1: Si83                                           | 4x                    | Refresh           | Fault EN                 | Autoclear EN                                    | Manual Clear                                              | Status                                                 | ×00       | MASTER DIAG    | XOF                  |                                                                                                    |
| Digital Output Devic                                     | e                     | Device            | M EN All                 | ACLRAII                                         | CLRAII                                                    |                                                        | ×01       | DIAG P21       | ~11                  |                                                                                                    |
| 4 Channels                                               | (                     | Pop-ups           | COMM_ERROR               | Enabled                                         | Clear                                                     | Deasserted                                             |           | DIAG_B21       |                      |                                                                                                    |
| Channel Outp                                             | ut Control            |                   | OT_SD                    | Enabled                                         | Clear                                                     | Deasserted                                             | ×02       | DIAG_B34       | ×11                  |                                                                                                    |
|                                                          |                       |                   | VDD2_OS                  | Enabled                                         | Clear                                                     | Deasserted                                             | ×03       | SW_STAT/SW_EN  | x00                  |                                                                                                    |
| CHI: OFF                                                 | CH2: C                | DFF               | VDD2_LOW                 | Enabled                                         | Clear                                                     | Deasserted                                             | ×05       | CLR_DIAG       | N/A                  |                                                                                                    |
|                                                          |                       |                   |                          | Enabled                                         | Clear                                                     | Deasserted                                             | ×06       | FLT_EN         | XEA                  |                                                                                                    |
| CH3: OFF                                                 | CH4: C                | OFF               | OPEN WRN                 | Enabled                                         | Clear                                                     | CH: 1, 2, 3, 4                                         | ×07       | ACLR EN        | xFF                  |                                                                                                    |
|                                                          |                       |                   |                          | Eault Control                                   |                                                           |                                                        |           |                |                      |                                                                                                    |
| Device 0: Si83                                           | 4x                    | Refresh           | Fault EN                 | Autoclear EN                                    | Manual Clear                                              | Status                                                 | ADDR      | NAME           | DAIA                 |                                                                                                    |
| Device 0. 5105                                           |                       | Device            | EN All                   |                                                 | CLRAII                                                    |                                                        | ×00       | MASTER_DIAG    | xOF                  |                                                                                                    |
| Digital Output Devic<br>4 Channels                       | e                     | Pon-uns           | COMM_ERROR               | Enabled                                         | Clear                                                     | Deasserted                                             | x01       | DIAG_B21       | ×11                  |                                                                                                    |
| Channel Outp                                             | ut Control            | - op-ops          | OT_SD                    | Enabled                                         | Clear                                                     | Deasserted                                             | x02       | DIAG_B34       | ×11                  | Clear Log                                                                                                    |
| channel outp                                             |                       |                   | VDD2_OS                  | Enabled                                         | Clear                                                     | Deasserted                                             | ×03       | SW_STAT/SW_EN  | x00                  | Polling Settings                                                                                                    |
| CH1: OFF                                                 | CH2: 0                | OFF               | VDD2_LOW                 | Enabled                                         | Clear                                                     | Deasserted                                             | ×05       | CLR_DIAG       | N/A                  | Polling enabled [100-2000 ms]                                                                                                    |
|                                                          |                       |                   | OC_SD                    | Enabled                                         | Clear                                                     | Deasserted                                             | x06       | FLT EN         | xΕΔ                  |                                                                                                    |
| CH3: OFF                                                 | CH4: C                | OFF               | OT_CNS                   | Enabled                                         | Clear                                                     | Deasserted                                             |           |                |                      | Polling period (ms): 200                                                                                                    |
|                                                          |                       |                   | OPEN WRN                 | Enabled                                         | Clear                                                     | CH:1.2.3.4                                             | x07       | ACLR EN        | XFF                  |                                                                                                    |
| 5 Motherboard:<br>Connected                              | Pop-u                 | ups               | Refresh<br>All           | Connection : Silic<br>Available Devices : CO    | Virtual COI<br>on Labs CP210x USB<br>M3 - Silicon Labs CP | M Port Devices<br>to UART Bridge<br>210x USB to UART E | Bridge (C | Refresh<br>VCP | Device :<br>Device : | Si83xx Device List         Motherboard Status           3: Si838x         Device1: Si834x         FLT:         Deasserted           2: Si838x         Device0: Si834x         VC:         True         OE: DIS |

Figure 16. Main GUI View with Motherboard Connected

The home screen is broken down into six main widgets, although some of these sections contain additional widgets or features in themselves and are explained in more detail later on. Table 3 identifies each widget of the Main GUI View and their purpose in the program.

| Number | Widget           | Description                                                 |
|--------|------------------|-------------------------------------------------------------|
| 1      | Toolbar          | Contains global option and feature menus                    |
| 2      | Device Stack     | Provides primary interface to Si83xx devices                |
| 3      | Register View    | Displays current register values for devices in the stack   |
| 4      | Command Log      | Displays a history of SPI commands sent to the device stack |
| 5      | Motherboard      | Provides primary interface to Si83xx MB                     |
| 6      | Polling Settings | Configures device polling settings                          |

#### Table 3. Main GUI View Widgets

The various menus and actions contained in the Toolbar (1) will be explained as needed throughout the following sections. A detailed explanation on how to use the Si834x and Si838x device widgets contained in the Device Stack (2) can be found in Sections 4.2. Using the Si834x Device Widget and 4.3. Using the Si838x Device Widget. Section "4.4. Additional Features" on page 25 will discuss the remaining features (3, 4, 6).

### 4.2. Using the Si834x Device Widget

The Si834x Device Widget is the primary tool for interfacing with any Si834x devices in the device stack. Each Si834x DC will have its own widget. The widgets will populate the Main GUI View from bottom to top, as shown in Figure 16.

Each widget contains the same three primary features: the Device Number Block, Channel Output Control, and Fault Control. These are highlighted in blue, purple, and red, respectively, as shown in Figure 17 below.

|                  |              | 2          | Fault Control |              |                |
|------------------|--------------|------------|---------------|--------------|----------------|
| Device 0: Si8    | 334x Refresh | Fault EN   | Autoclear EN  | Manual Clear | Status         |
| Digital Output D | Device       | 🗹 EN All   | ACLR All      | CLR All      |                |
| 4 Channels       |              | COMM_ERROR | Enabled       | Clear        | Deasserted     |
| •                | Pop-up       | OT_SD      | Enabled       | Clear        | Deasserted     |
| Channel Ou       | tput Control | VDD2_OS    | Enabled       | Clear        | Deasserted     |
| CHI: OFF         | CH2: OFF     | VDD2_LOW   | Enabled       | Clear        | Deasserted     |
| - Criticorri     | 6112.011     | OC_SD      | Enabled       | Clear        | Deasserted     |
| CH3: OFF         | CH4: OFF     | OT_CNS     | Enabled       | Clear        | Deasserted     |
|                  |              | OPEN_WRN   | Enabled       | Clear        | CH: 1, 2, 3, 4 |

#### Figure 17. Si834x Device Widget

#### Table 4. Si834x Device Widget Features

| Number | Feature                | Description                                              |  |  |
|--------|------------------------|----------------------------------------------------------|--|--|
| 1      | Device Number Block    | Contains device address, refresh button, and pop-up box  |  |  |
| 2      | Channel Output Control | Contains buttons that toggle output channels             |  |  |
| 3      | Fault Control          | Contains interface for fault config and status registers |  |  |

### 4.2.1. Device Number and Channel Control

The Device Number Block feature (see Table 4, Number 1) contains the order of the device in the SPI daisy chain (device stack) starting with 0 and increasing up to 3. There is also a description of the isolator device type, a refresh button, and a checkable box for pop-ups.

The "**Refresh Device**" button is used to manually poll the device stack to refresh this particular device's data. If polling is disabled, the widget display can be desynchronized from the device's actual state on the daughtercard (see "4.4.1. Polling Settings" on page 25 for more on polling). In this case, pressing the refresh button will resynchronize the display with the device data. The pop-up checkbox is used to enable or disable informational pop-up messages, which are disabled by default.

The Channel Output Control feature (see Table 4, Number 2) contains four pushbuttons that toggle the corresponding channel on the Si834x device. Pushing the "CHx" button will assert the corresponding bit in the SW\_EN register (SPI register 0x3, bits [3:0]). If the channel is able to turn on, the pushbutton will turn green and the text will change to "ON". It is important to note that the pushbutton display corresponds to the actual switch status, or the 4 bits contained in the SW\_STAT register (SPI register 0x3, bits [7:4]). The channel may not turn on for the following reasons:

- The device is self-protecting from over-temperature
- The device is self-protecting from undervoltage on the VDD1 or VDD2 supply
- The device is self-protecting from an overload on the channel
- The device is experiencing a communication error
- Output Enable (OE) is being driven low (outputs disabled)

If the condition preventing the channel from turning on is removed, then the output will turn on and the button display will update the next time the device widget is refreshed (either manually or by polling). For more detailed information on the device's self-protection and output channel behavior, refer to "3. Device Operation" in the Si834x datasheet.

#### 4.2.2. Fault Control

The Fault Control feature (see Table 4, Number 3) provides an interface for configuring, monitoring, and clearing diagnostic reports (referred to as "faults" for simplicity) in the Si834x diagnostic control registers. All of the buttons in the Fault Control block perform the same set of functions on the seven different fault types which are described in Table 5.

| Number | Fault      | Description                                            |  |  |
|--------|------------|--------------------------------------------------------|--|--|
| 1      | COMM_ERROR | Communication Error (all channels shut down)           |  |  |
| 2      | OT_SD      | All Channels Over-Temperature (all channels shut down) |  |  |
| 3      | VDD2_OS    | VDD2 Out of Specification                              |  |  |
| 4      | VDD2_LOW   | VDD2 Low Voltage (warning)                             |  |  |
| 5      | OC_SD      | Over-Churrent Shutdown (channel-specific)              |  |  |
| 6      | OT_CNS     | Over-Temperature Constraint (channel-specific)         |  |  |
| 7      | OPEN_WRN   | Open-Circuit Warning (channel-specific)                |  |  |

#### Table 5. Si834x Fault Types

There are four columns in the fault control block: Fault Enable, Autoclear Enable, Manual Clear, and Status. Each of these corresponds to a different register or set of registers in the Si834x SPI register map and provides a unique function.

The pushbuttons in the "Fault EN" column allow the user to toggle the corresponding bit mask in <u>the</u> FLT\_EN register (SPI register 0x6). This enables or disables each fault type from being brought out on the FLT pin of the Si834x. This is the equivalent of adding or removing the chosen fault signal from an OR gate whose output drives the FLT bus. If all seven faults are disabled in the "Fault EN" column, then none of the corresponding faults will assert the FLT pin. If all seven faults are enabled, then any of the corresponding faults will assert the FLT pin. If all seven faults are enabled, then any of the corresponding faults will assert the FLT pin. Note that enabling or disabling a fault in the "Fault EN" column does not affect whether the fault is asserted in the corresponding fault register, only if that report is brought out onto the FLT output pin of the Si834x device. All seven faults can be enabled or disabled simultaneously using the "EN All" checkbox. These buttons will be green when enabled and grey when disabled.

The pushbuttons in the "Autoclear EN" column allow the user to toggle the corresponding bit mask in the ACLR\_EN register (SPI register 0x7). This enables or disables each diagnostic report from being autocleared in the corresponding diagnostic register. When autoclear is enabled for a particular fault, the corresponding bit will be reset from a 1 to a 0 whenever the fault is removed. When disabled, the corresponding bit will remain a 1 until a manual clear is applied using the CLR\_DIAG register. For channel-specific faults such as open-circuit warning or over-temperature constraint, enabling autoclear applies to all of the corresponding faults for all four channels. Autoclearing for all seven faults can be enabled or disabled simultaneously using the "ACLR All" checkbox.

The pushbuttons in the "Manual Clear" column allow the user to assert a 1 to the corresponding bit mask in the CLR\_DIAG register (SPI register 0x5). These buttons are only enabled when the corresponding "Autoclear EN" buttons are disabled, as shown in Figure 18.

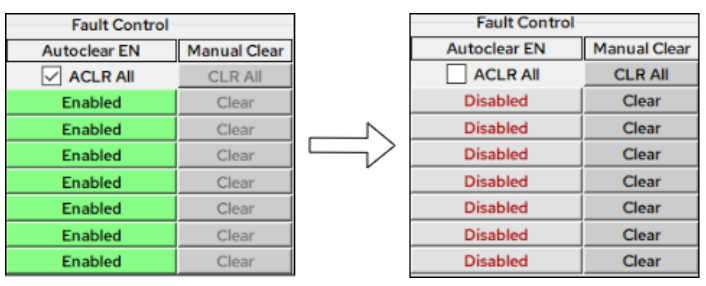

Figure 18. Si834x Autoclear All Enabled (Left) and Disabled (Right)

All seven faults can be cleared simultaneously using the "**CLR All**" button. These buttons will have bold black text when enabled and will be grey when disabled.

Each of the fault control features is designed to reproduce the functionality of the corresponding diagnostic registers in the Si834x SPI register map. The user is strongly encouraged to read Sections 3.5 and 3.6 of the Si834x Data Sheet to fully understand the functionality of the diagnostics and monitoring system and the Serial Peripheral Interface of the Si834x.

# 4.3. Using the Si838x Device Widget

The Si838x Device Widget is the primary tool for interfacing with any Si838x devices in the device stack. Each Si838x DC will have its own widget, and the widgets will populate the Main GUI View from top to bottom, as shown in Figure 16. Recall that Si838x devices must always be placed after (on top of) any Si834x devices in the stack.

| Device 2: Si838x<br>Digital Input Device<br>8 Channels |                                | 8x                                          | efresh<br>Device<br>Pop-ups | DBNC Delay (All Channels)<br>None (0 ms)<br>DBNC Delay: Fast (10 ms)<br>Medium (30 ms)<br>Slow (100 ms) |                   | )<br>)<br>)<br>) ms)<br>DBNC | DBNC Mode (All Channels)<br>Deglitch Filter<br>DBNC Mode: Low-pass Filter<br>Blanking Filter |                        |                                            |                      |
|--------------------------------------------------------|--------------------------------|---------------------------------------------|-----------------------------|----------------------------------------------------------------------------------------------------|-------------------|------------------------------|----------------------------------------------------------------------------------------------|------------------------|--------------------------------------------|----------------------|
| CH Status: CH1: OFF CH2: OFF CH3: OFF CH               |                                |                                             |                             |                                                                                                    |                   | d De<br>FF                   | bounce Contro<br>CH5: ON                                                                     | CH6: OFF               | CH7: OFF                                   | CH8: OFF             |
| DBNC Mode:<br>DBNC Delay:                              | Low-pass $\vee$<br>0 ms $\vee$ | Deglitch $\checkmark$<br>10 ms $\checkmark$ | Blanking<br>100 ms          | ~                                                                                                    | Deglitch<br>30 ms | ~                            | Low-pase ∨<br>10 ms ∨                                                                        | Low-pass ∨<br>100 ms ∨ | Blanking $\checkmark$<br>0 ms $\checkmark$ | Deglitch ∨<br>0 ms ∨ |

Figure 19. Si838x Device Widget

Each Si838x widget contains the same three primary features: the Device Number Block, Individual Channel Display and Control, and Grouped Channel Control. These are highlighted in orange, yellow, and green, respectively in Figure 19 above.

| Number | Feature                                | Description                                                                    |  |  |
|--------|----------------------------------------|--------------------------------------------------------------------------------|--|--|
| 1      | Device Number Block                    | Contains device address, refresh button, and pop-up box.                       |  |  |
| 2      | Individual Channel Display and Control | Contains channel status indicators and DBNC Mode/Delay buttons.                |  |  |
| 3      | Grouped Channel Control                | Provides buttons for simultaneous control of DBNC Mode/Delay for all channels. |  |  |

#### Table 6. Si838x Device Widget Features

#### 4.3.1. Device Number

As with the Si834x device widget, the Device Number Block (see Table 6, #1) contains the order of the Si838x device in the SPI daisy chain starting with 0 and increasing to 3. There is also a description of the isolator device type, a refresh button, and a checkable box for pop-ups.

The "**Refresh Device**" button is used to manually poll the device stack to refresh this particular device's data. If polling is disabled, the widget display can be desynchronized from the device's actual state on the daughtercard (see "4.4.1. Polling Settings" on page 25 for more on polling). In this case, pressing the refresh button will resynchronize the display with the device data. The pop-up checkbox is used to enable or disable informational pop-up messages, which are disabled by default.

### 4.3.2. Channel Status Indicators

The Si838x channel status indicators form the top row of widgets in the Input Channel Display and Control feature (see Table 6, #2). Although they share a similar appearance with the channel control buttons of the Si834x device widget, these indicators are not buttons at all. Unlike the Si834x, the Si838x data channels cannot be toggled off and on. Instead, they are passive inputs that will energize when an external 24 V source is properly applied.

When an external input source is connected to a channel, the corresponding bit will be set to 1 in the CHAN\_STA-TUS register (SPI register 0x0). When the device is next refreshed, the corresponding channel indicator will turn green, as shown by the CH5 indicator in Figure 19 on page 23. When the input source is disconnected, the corresponding bit will be set to 0 in the CHAN\_STATUS register, and the corresponding channel indicator will revert to gray with red text (see Figure 19). For more information on how to properly apply an external source to the inputs, refer to "2.4. Load Configurations" on page 9.

#### 4.3.3. Individual and Grouped Debounce Control

The debounce mode and delay can be individually configured for each of the eight input channels of the Si838x using the Individual Channel Control (see Table 5, #2) feature. In order to enable individual control, the "DBNC Delay 'All Channels'" and "DBNC Mode 'All Channels'" checkboxes must be unchecked. Once unchecked, the "DBNC Mode" and "DBNC Delay" rows will become enabled as shown in Figure 19. Each channel has the same set of mode and delay options. Debounce mode can be set to "Deglitch", "Low-Pass", or "Blanking". Debounce delay can be set to 0, 10, 30, or 100 ms. These options are shown in Figure 20.

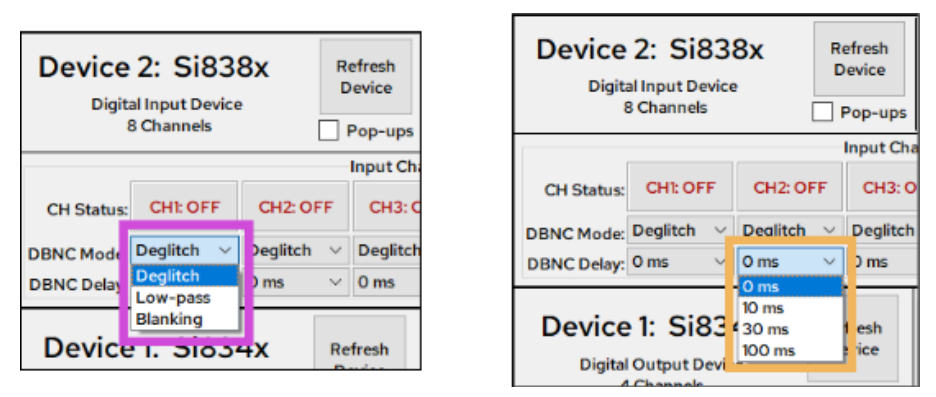

Figure 20. Si838x Debounce Mode Options (Left) and Debounce Delay Options (Right)

When the debounce mode setting for a particular channel is changed, the corresponding bits are modified in the DBNC\_MODE0 register (SPI register 0x1) for Channels 1 through 4 or the DBNC\_MODE1 register (SPI register 0x2) for Channels 5 through 8. Likewise, when the debounce delay setting is changed, the corresponding bits are modified in the DBNC\_DLY0 register (SPI register 0x3) for Channels 1 through 4 or the DBNC\_DLY1 register (SPI register 0x3) for Channels 1 through 4 or the DBNC\_DLY1 register (SPI register 0x4) for Channels 5 through 8. The specific bit values that are written depend on the option selected and can be found in Section 3.6.1 of the Si838x data sheet.

If the user desires to configure all eight channels simultaneously, then the Grouped Debounce Control (see Table 6, #3) feature can be used instead. To enable this feature, both the "DBNC Delay (All Channels)" and "DBNC Mode (All Channels)" checkboxes must be checked.

| DBNC Delay (All Channels)                                                                                                 | DBNC Mode (All Channels)                                   |  |  |
|----------------------------------------------------------------------------------------------------|------------------------------------------------------------|--|--|
| <ul> <li>None (0 ms)</li> <li>DBNC Delay:</li> <li>Fast (10 ms)</li> <li>Medium (30 ms)</li> <li>Slow (100 ms)</li> </ul> | Deglitch Filter DBNC Mode: Low-pass Filter Blanking Filter |  |  |

Figure 21. Si838x Group Debounce Control Buttons

When using the grouped debounce control buttons, changing the selection for DBNC Delay or DBNC Mode will modify the corresponding bits for all eight channels with subsequent SPI writes to either DBNC\_DLY0 and DBNC\_DLY1 or DBNC\_MODE0 and DBNC\_MODE1. Each of these SPI transactions is displayed in the Command Log, which is discussed in 4.4. Additional Features below.

### 4.4. Additional Features

There are several additional features built into the Skyworks Industrial I/O Control Panel that help the user monitor the SPI transactions sent to the device stack, save and load stack configurations, view register data, and more. These features are discussed in detail in the following subsections.

#### 4.4.1. Polling Settings

The "Polling Settings" widget (see Table 3, #6) is a simple widget located beneath the "Command Log" that allows the user to toggle polling and set the polling period. When polling is enabled, all register data from each device in the stack will be automatically read every polling cycle. The device widgets will then be updated in the GUI to reflect the new data. When polling is disabled, the device widgets will have to be manually refreshed in order to update the register data and widget display.

| Polling Settings     |               |
|----------------------|---------------|
| Polling enabled      | [100-2000 ms] |
| Polling period (ms): | 200           |
|                      |               |

Figure 22. Polling Settings Widget

To enable polling, make sure the "Polling enabled" checkbox is checked. Uncheck the box to disable polling. While polling is enabled, the user can adjust the polling period by clicking the up and down arrows next to "Polling period (ms)", or by typing in any number between 100 and 2000.

Note that while polling is enabled, disconnecting the USB cable or disrupting the connection between the GUI and the MB can cause the program to crash or encounter errors. Ensure that the USB cable remains in place at all times while using the GUI. Polling is enabled by default, and it is recommended to enable polling at all times while using the GUI. When polling is disabled, the device widgets will not update automatically and can easily be desynchronized from the actual device status. When utilizing the Test Program, polling will be enabled automatically.

### 4.4.2. Viewing, Saving, and Loading Board Configurations

While utilizing the program to modify device settings, the user may save the current program configuration to a JSON file. This config file will store the current state of each device and some of the various user settings within the program. This includes all device register data, the output enable state, and the enabled status of the register view. To save the current program config to a file, navigate to **File** -> **Save Config** or press Ctrl + S. Note that if the instructions in Section 3.3. Configure App to Run as Administrator were not executed correctly, Windows may not allow files to be saved in this folder.

The config file will be saved to "C:\Program Files (x86)\Skyworks\Skyworks Industrial IO Control Panel\configs" by default. The name of the config file will default to "config\_dd-Mon-yy\_hh-mm-ss.json" but can be be modified while saving or after it is saved.

Once a config has been saved, it can be loaded to restore both program settings and device register values as they were in the saved config file. This can be done by navigating to **File** -> **Load Config**, or pressing Ctrl + L.

To view a configuration file in a readable format, navigate to **File** -> **View Config** and select the desired config file from the drop-down menu. The first option will always be <current config>, which displays a snapshot of the current program configuration if it were to be saved.

The "View Config" widget will display the information saved to the selected config file, including:

- Number of devices connected
- Type of devices connected
- Board status (valid config [2], output enable [1], and fault [0])
- Register view and pop-ups statuses, and
- Register data for each device

This viewable format can be saved to a text file for later viewing to the same default location as the JSON-formatted config files.

#### 4.4.3. Saving and Viewing Command Logs

The program contains a "Command Log" widget (see Table 3, #6) that displays a summary of each write command sent to the device stack by the user. Read commands are not displayed in the command log because the devices are constantly being polled for updated register data with each write command. The command log should be enabled by default, but it can be toggled on or off at any time by going to

View -> Toggle Widgets -> Command Log. Disabling the command log does not clear the log history.

The command log tracks all user inputs that trigger a write command to be sent from the host to the MCU to the device stack, as shown in Figure 2, "System Block Diagram," on page 2. After sufficient commands have been logged, the widget will appear with each command titled in blue, a scroll bar on the right, and the "**Clear Log**" button at the bottom.

Most commands that are displayed in the command log are formatted into the same set of four rows. Some user inputs will necessitate multiple writes to the device stack, in which case the command will contain five rows instead of four, including an extra row for the second data packet. The breakdown of a log entry is as follows:

- Row 1 (blue): device number/device type/command description
- Row 2: number of SPI writes for this command
- Row 3: control/address/data bytes in hexadecimal format
- Row 4: total number of SPI writes issued, or second control/address/data byte for a multi-write command
- Row 5 (if applicable): total number of SPI writes issued

The user can save the current command log to a text file at any time by navigating to Log -> Save Log.

The "View Log" widget can be opened by navigating to Log -> View Log. Once the window is open, the user can select the current command log or any previously saved log from the drop-down to view it. The command log can be cleared at any time by navigating to Log -> Clear Log or by clicking the "Clear Log" button near the bottom of the widget.

#### 4.4.4. Register View and Pop-ups

The user has the option to toggle the "Register View" widget (see Table 3, #3) as well as notification pop-ups at any time. The register view can be enabled or disabled by navigating to View -> Toggle Widgets -> Register View right beneath Command Log. Each device in the stack will have its own register view table containing all register addresses, names, and data:

| ADDR | NAME        | DATA | ADDR | NAME          | DATA |
|------|-------------|------|------|---------------|------|
| x00  | CHAN_STATUS | x00  | ×00  | MASTER_DIAG   | x00  |
|      |             |      | x01  | DIAG_B21      | x00  |
| x01  | DBNC_MODE0  | XAA  | x02  | DIAG_B34      | x00  |
| x02  | DBNC_MODE1  | xAA  | x03  | SW_STAT/SW_EN | xFF  |
|      |             | x55  | x05  | CLR_DIAG      | N/A  |
| x03  | DRNC_DLY0   |      | x06  | FLT_EN        | xEA  |
| x04  | DBNC_DLY1   | x55  | x07  | ACLR_EN       | xFF  |

Figure 23. Si838x Register View (Left) and Si834x Register View (Right)

Pop-up notifications for each device and the motherboard can be individually toggled on or off using the checkboxes on their respective widget and are disabled by default. The notifications are for information only and are not required to operate the program. Pop-ups for all devices and the motherboard can be toggled on or off simultaneously by navigating to **File** -> **Toggle Pop-ups**.

# 5. EVB Schematic Files

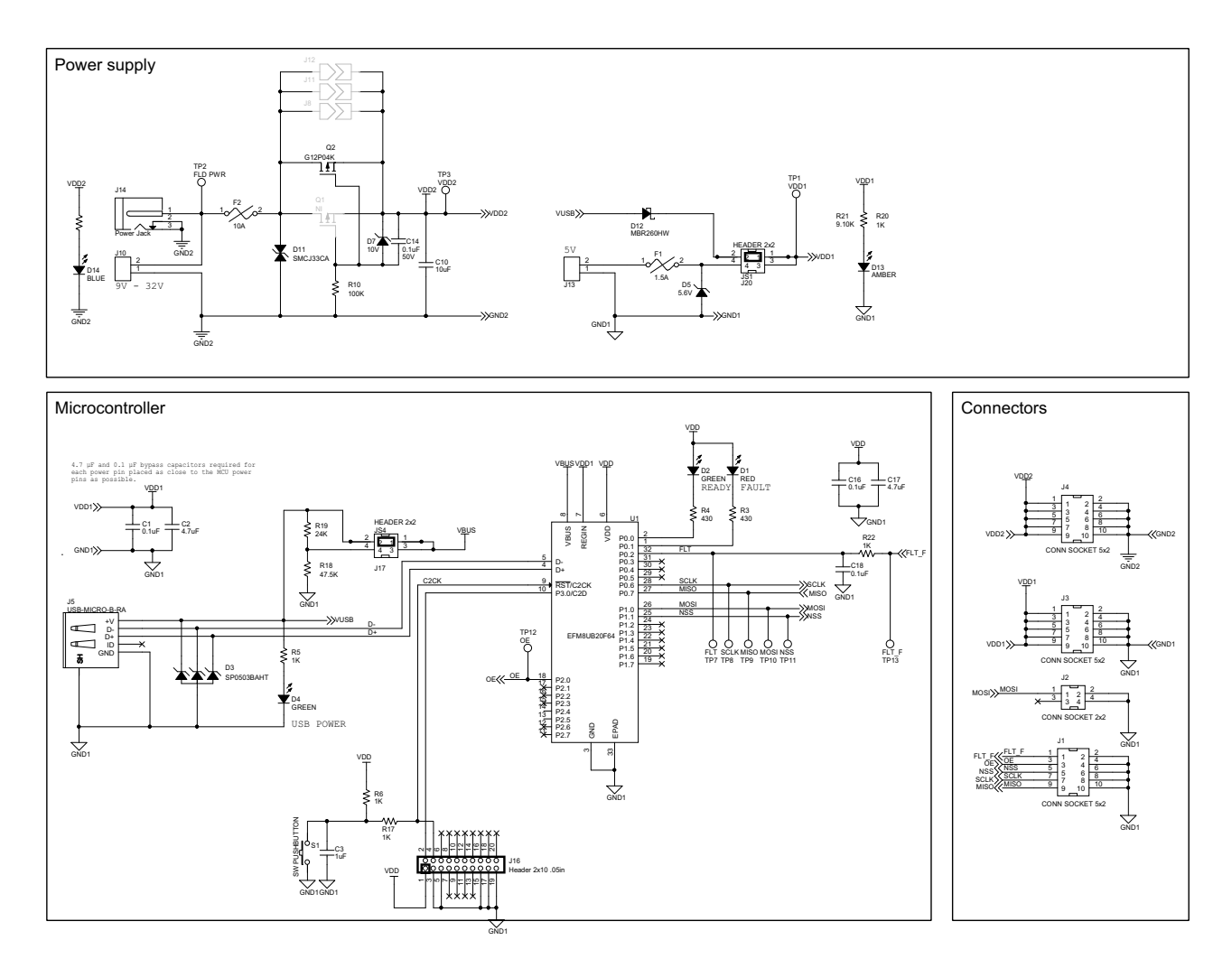

Figure 24. Si83xx-SPI-MB Rev 2.0 Schematics

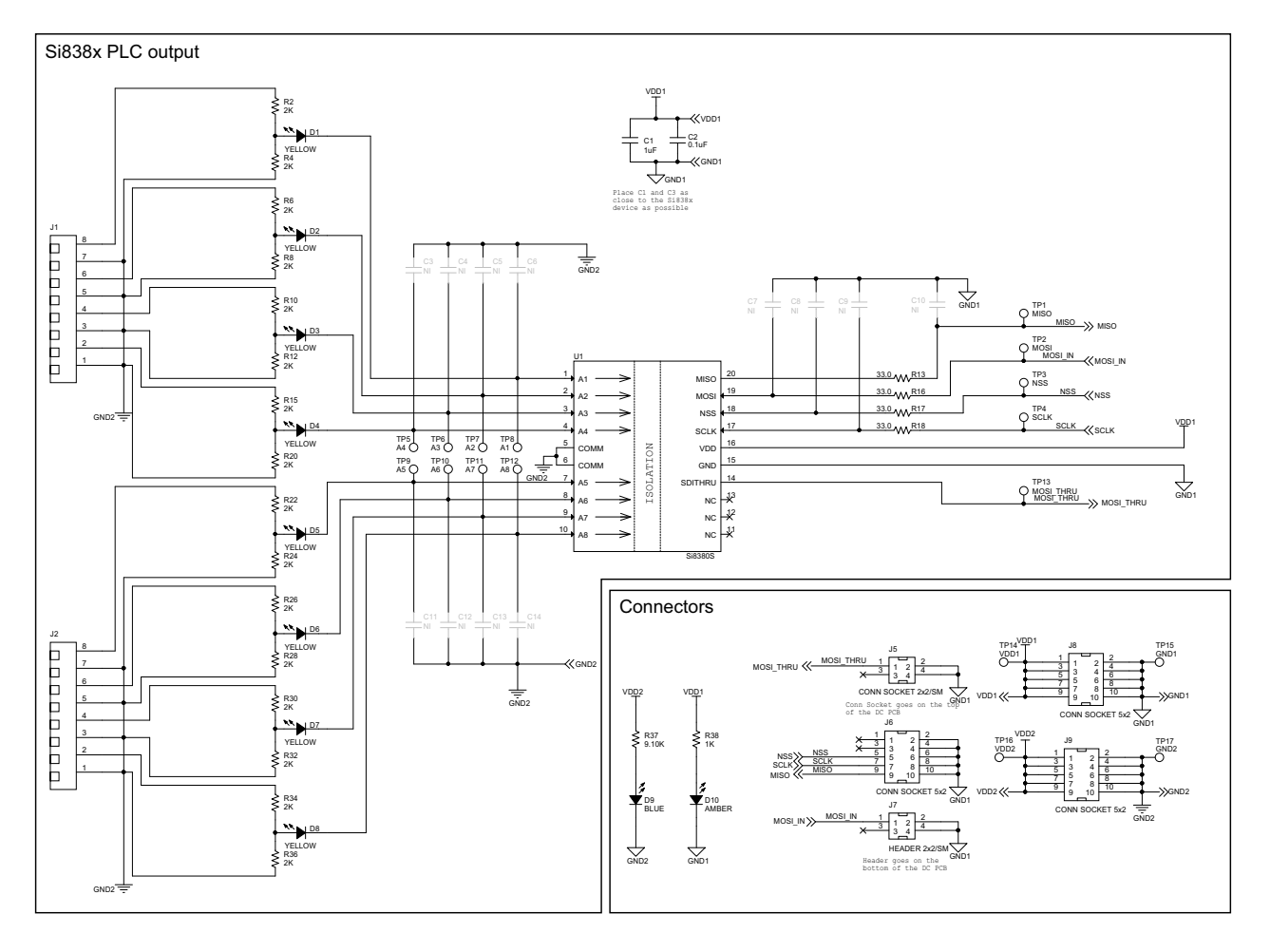

Figure 25. Si838x-SPI-DC Rev 2.0 Schematics

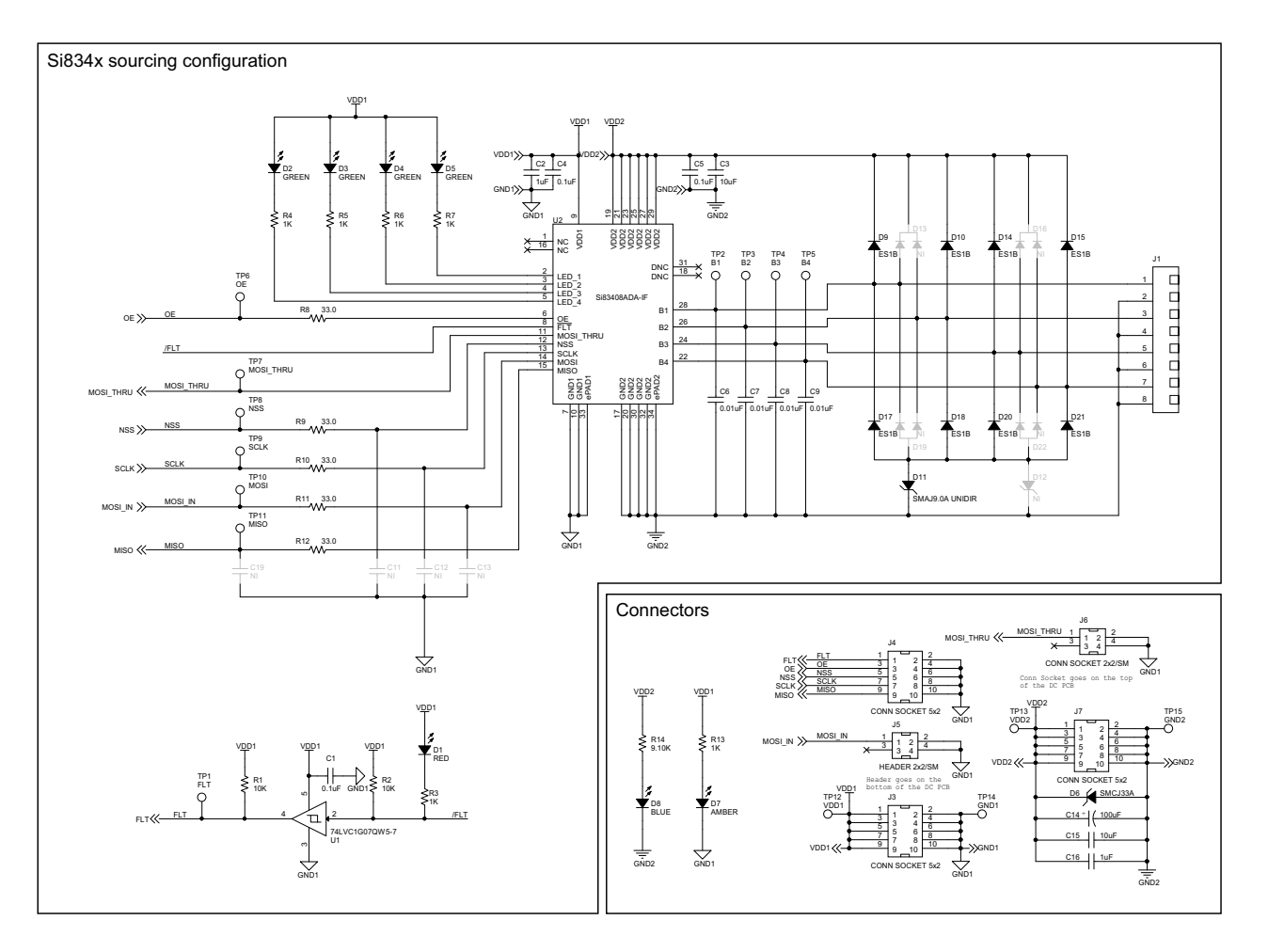

Figure 26. Si834xSRC-SPI-DC Rev 2.0 Schematics

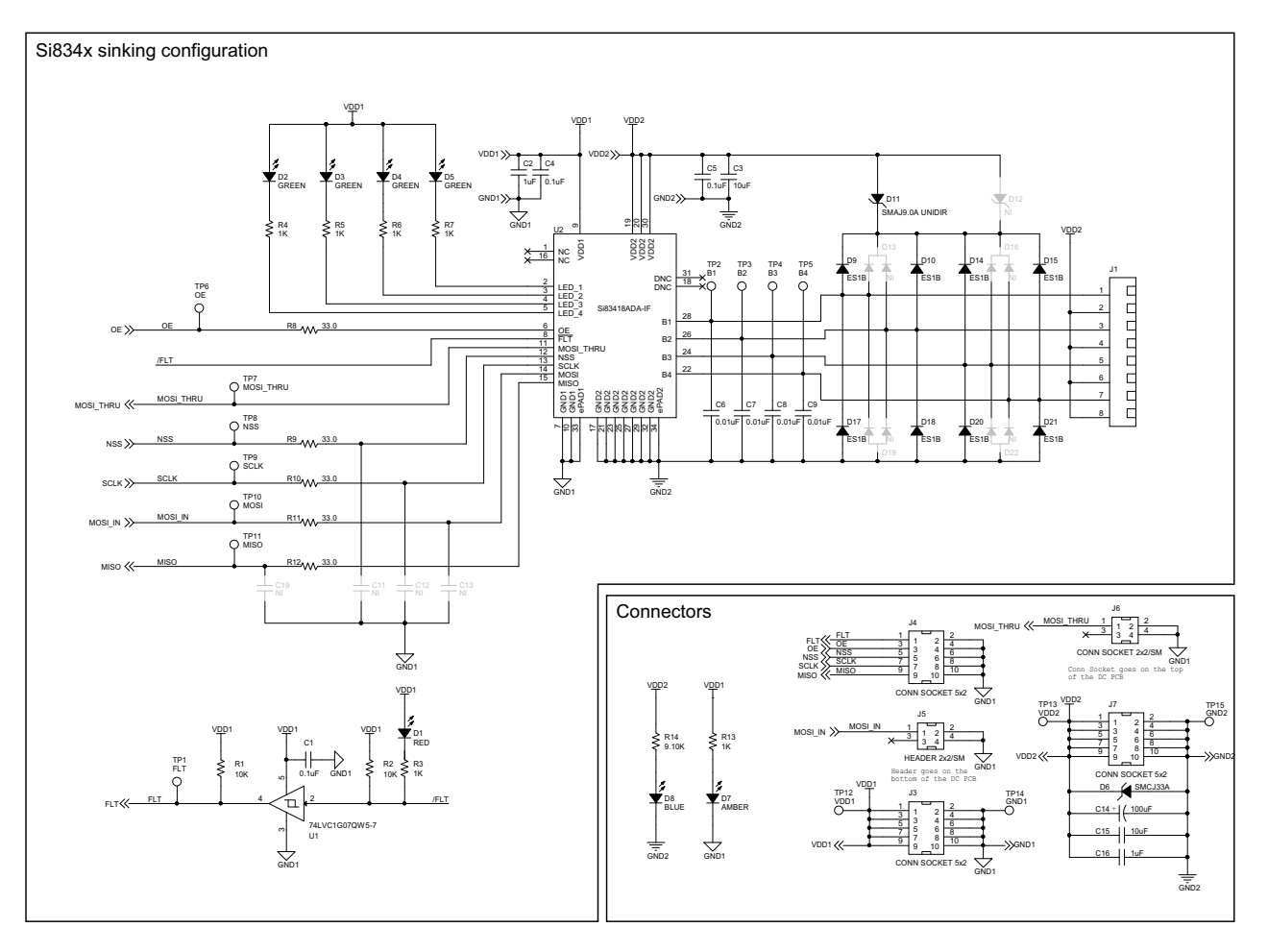

Figure 27. Si834xSNK-SPI-DC Rev 2.0 Schematics

# 6. EVB Layout Files

### 6.1. Si83xx-SPI-MB Rev 2.0 Layout Files

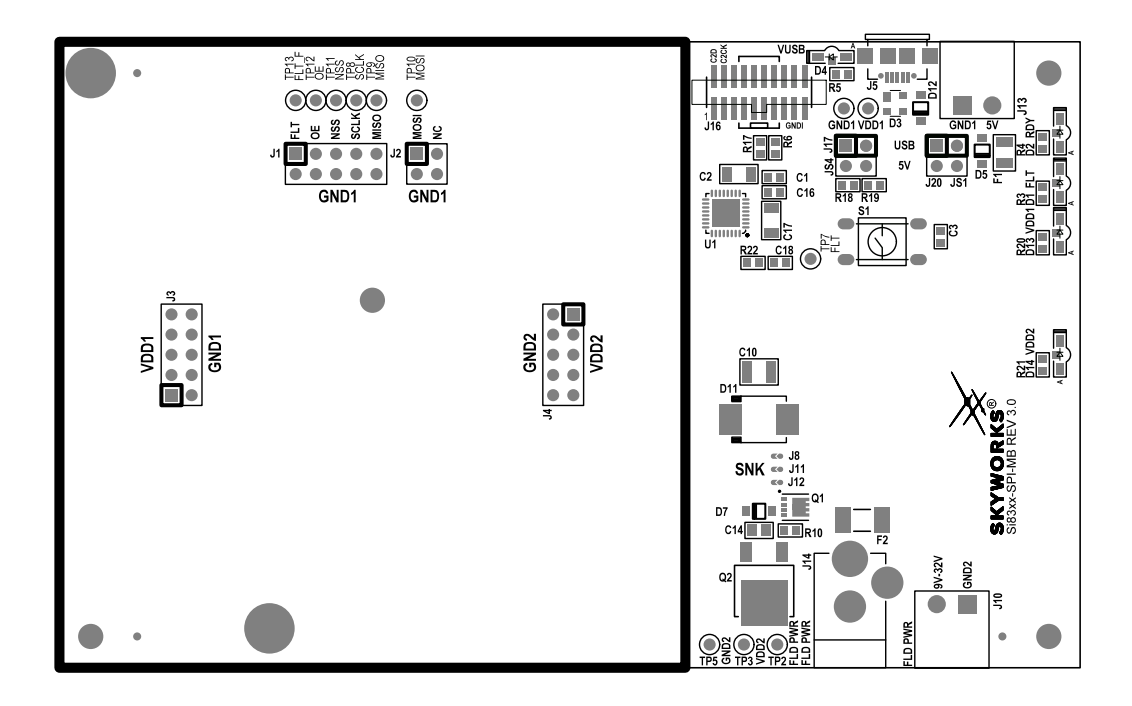

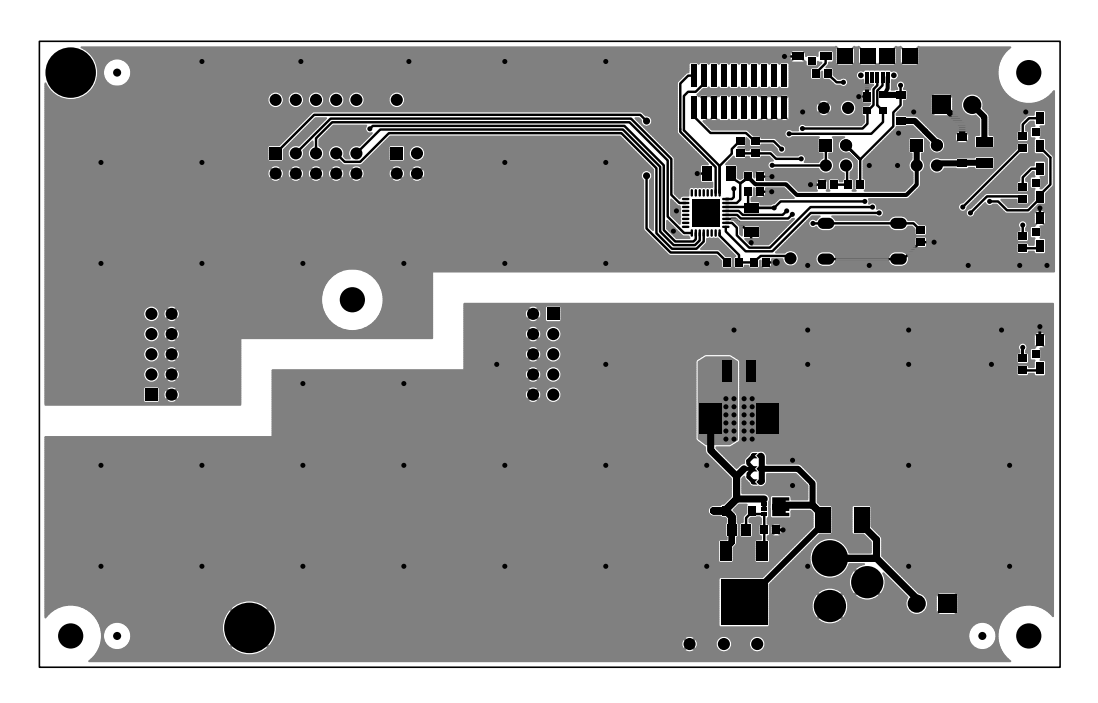

Figure 28. Si83xx-SPI-MB Rev 2.0 Top Silk (Top), Top Copper (Bottom)

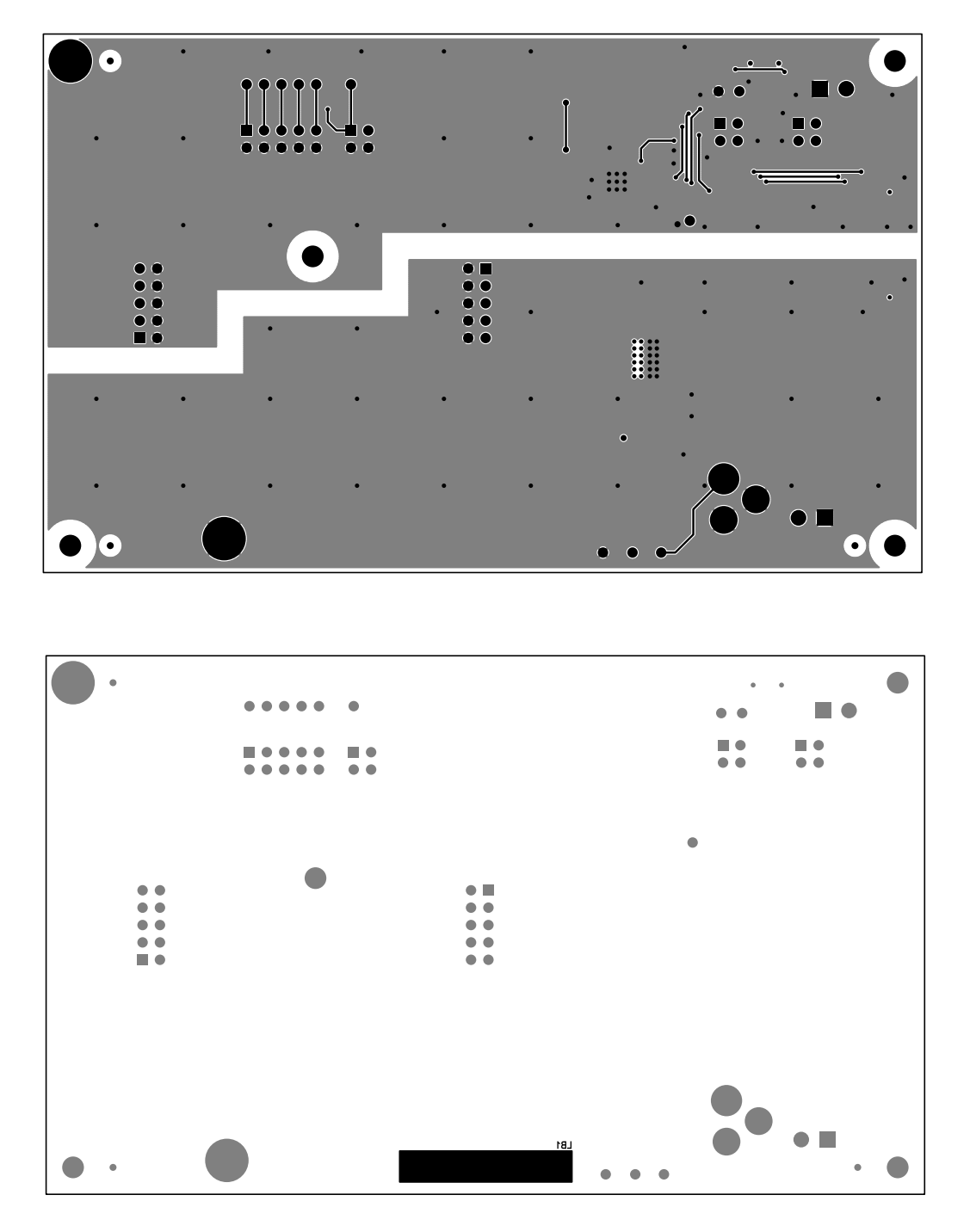

Figure 29. Si83xx-SPI-MB Rev 2.0 Bottom Copper (Top), Bottom Silk (Bottom)

### 6.2. Si838x-SPI-DC Rev 2.0 Layout Files

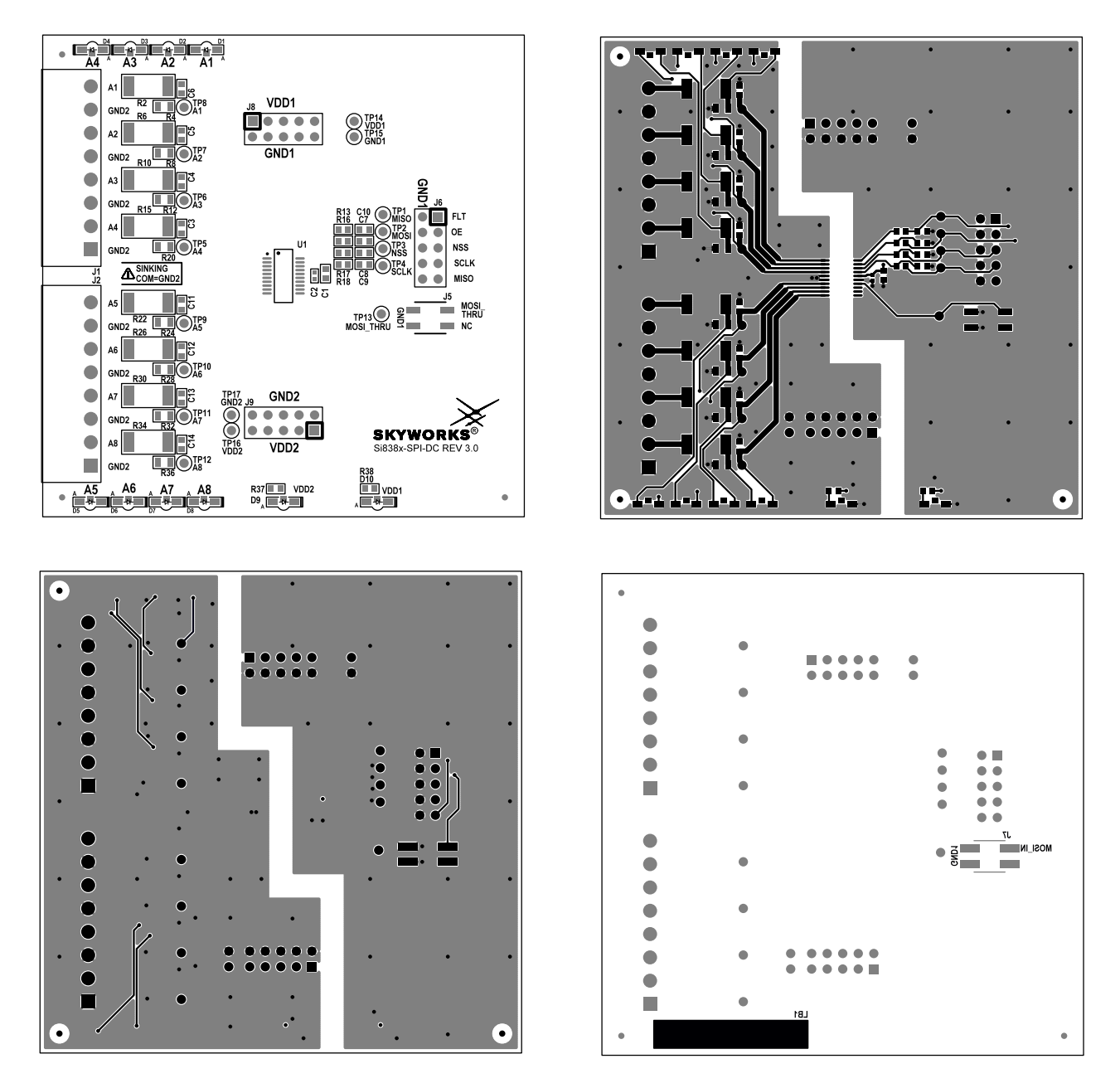

Figure 30. Si838x-SPI-DC Rev 2.0 Layout Files (Top Silk, Top Copper, Bottom Copper, Bottom Silk)

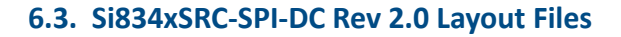

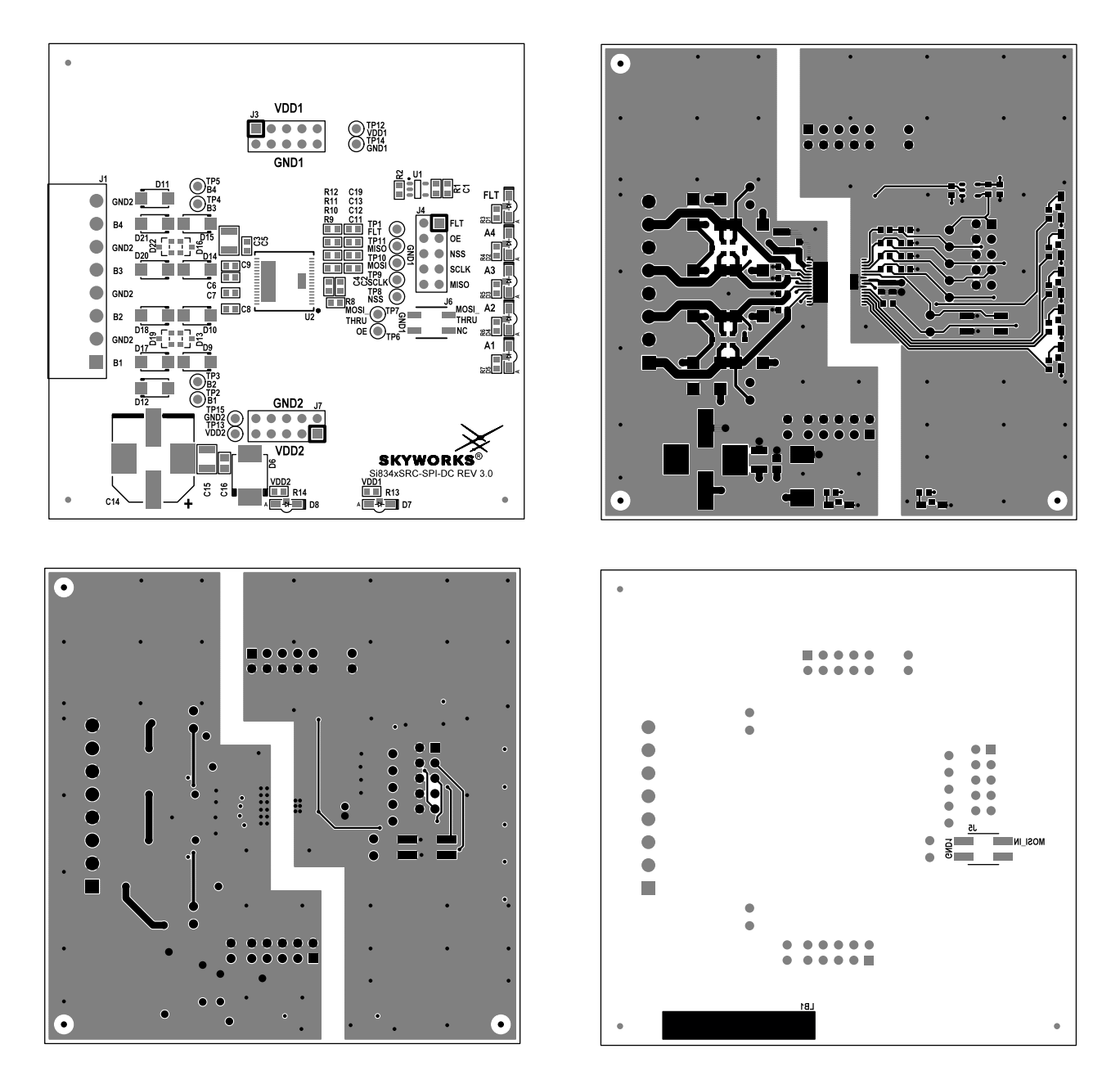

Figure 31. Si834xSRC-SPI-DC Rev 2.0 Layout Files (Top Silk, Top Copper, Bottom Copper, Bottom Silk)

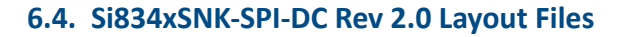

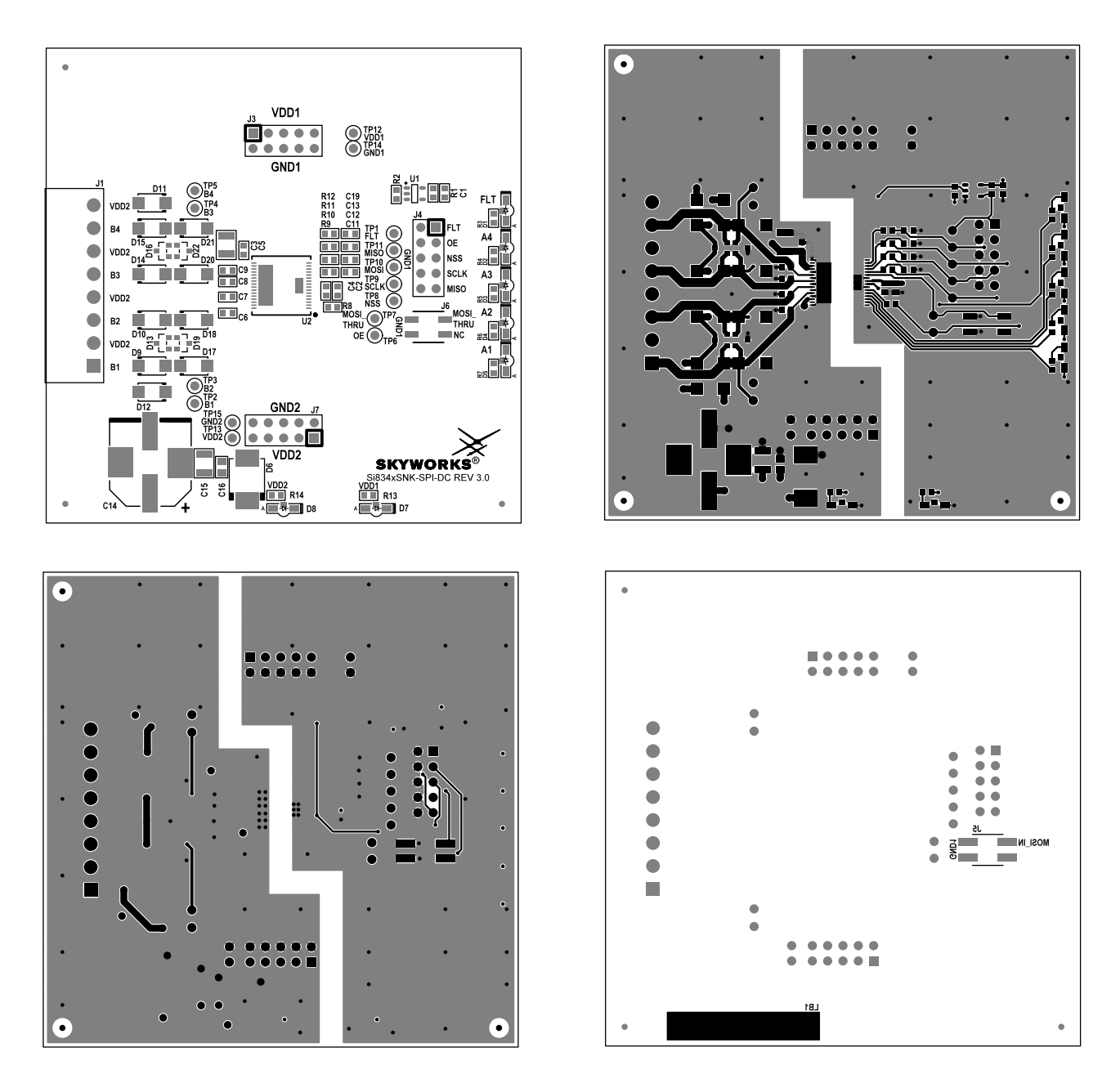

Figure 32. Si834xSNK-SPI-DC Rev 2.0 Layout Files (Top Silk, Top Copper, Bottom Silk, Bottom Copper)

Copyright © 2024, Skyworks Solutions, Inc. All Rights Reserved.

Information in this document is provided in connection with Skyworks Solutions, Inc. ("Skyworks") products or services. These materials, including the information contained herein, are provided by Skyworks as a service to its customers and may be used for informational purposes only by the customer. Skyworks assumes no responsibility for errors or omissions in these materials or the information contained herein. Skyworks may change its documentation, products, services, specifications or product descriptions at any time, without notice. Skyworks makes no commitment to update the materials or information and shall have no responsibility whatsoever for conflicts, incompatibilities, or other difficulties arising from any future changes.

No license, whether express, implied, by estoppel or otherwise, is granted to any intellectual property rights by this document. Skyworks assumes no liability for any materials, products or information provided hereunder, including the sale, distribution, reproduction or use of Skyworks products, information or materials, except as may be provided in Skyworks' Terms and Conditions of Sale.

THE MATERIALS, PRODUCTS AND INFORMATION ARE PROVIDED "AS IS" WITHOUT WARRANTY OF ANY KIND, WHETHER EXPRESS, IMPLIED, STATUTORY, OR OTHERWISE, INCLUDING FITNESS FOR A PARTICULAR PURPOSE OR USE, MERCHANTABILITY, PERFORMANCE, QUALITY OR NON-INFRINGEMENT OF ANY INTELLECTUAL PROPERTY RIGHT; ALL SUCH WARRANTIES ARE HEREBY EXPRESSLY DISCLAIMED. SKYWORKS DOES NOT WARRANT THE ACCURACY OR COM-PLETENESS OF THE INFORMATION, TEXT, GRAPHICS OR OTHER ITEMS CONTAINED WITHIN THESE MATERIALS. SKYWORKS SHALL NOT BE LIABLE FOR ANY DAMAGES, INCLUDING BUT NOT LIMITED TO ANY SPECIAL, INDIRECT, INCIDENTAL, STATUTORY, OR CONSEQUENTIAL DAMAGES, INCLUDING WITHOUT LIMITATION, LOST REVENUES OR LOST PROFITS THAT MAY RESULT FROM THE USE OF THE MATERIALS OR INFORMATION, WHETHER OR NOT THE RECIPIENT OF MATERIALS HAS BEEN ADVISED OF THE POSSIBILITY OF SUCH DAMAGE.

Skyworks products are not intended for use in medical, lifesaving or life-sustaining applications, or other equipment in which the failure of the Skyworks products could lead to personal injury, death, physical or environmental damage. Skyworks customers using or selling Skyworks products for use in such applications do so at their own risk and agree to fully indemnify Skyworks for any damages resulting from such improper use or sale.

Customers are responsible for their products and applications using Skyworks products, which may deviate from published specifications as a result of design defects, errors, or operation of products outside of published parameters or design specifications. Customers should include design and operating safeguards to minimize these and other risks. Skyworks assumes no liability for applications assistance, customer product design, or damage to any equipment resulting from the use of Skyworks products outside of Skyworks' published specifications or parameters.

Skyworks, the Skyworks symbol, Sky5<sup>®</sup>, SkyOne<sup>®</sup>, SkyBlue<sup>™</sup>, Skyworks Green<sup>™</sup>, ClockBuilder<sup>®</sup>, DSPLL<sup>®</sup>, ISOmodem<sup>®</sup>, ProSLIC<sup>®</sup>, SiPHY<sup>®</sup>, and RFelC<sup>®</sup> are trademarks or registered trademarks of Skyworks Solutions, Inc. or its subsidiaries in the United States and other countries. Third-party brands and names are for identification purposes only and are the property of their respective owners. Additional information, including relevant terms and conditions, posted at www.skyworksinc.com, are incorporated by reference.